# ladda

# UUDJIDI

(แอปฯปฏิทินการเพาะปลูก)

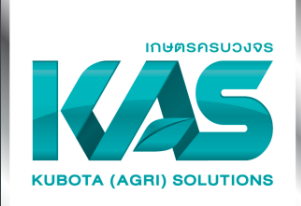

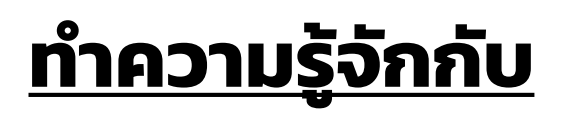

# "ปฏิทินการ เพาะปลูก"

องค์ความรู้ที่สำคัญสำหรับ การทำการเกษตรอย่าง **แม่นยำ**และ**มีแบบแผน** 

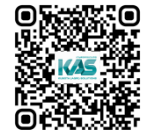

ทำความรู้จัก ให้มากขึ้น

สแกนเลย

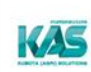

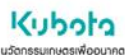

#### ปฏิทินการปลูกข้าว <mark>วิธีการดำนา</mark> สำหรับพื้นที่นาชลประทาน

พันธุ์ข้าว : พิษณุโลก 2 (พันธุ์ข้าวไม่ไวแสง)

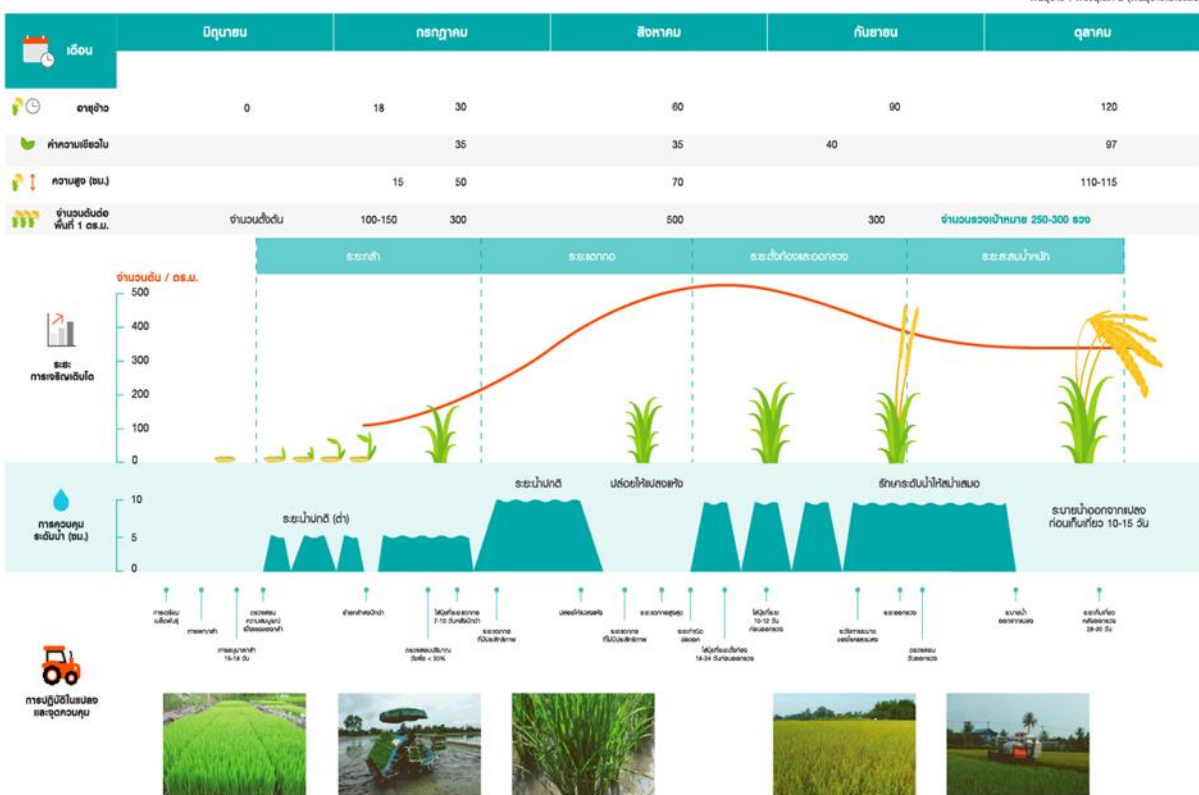

ก็มาะ จากการทักษาในปลอปลูกข้อร่วมกับแหน่สรรษฐ์หลือแล้อฟันธุ์กาว จึงหวัดพิเคมู่ลก ร่วงกุฎภาพหาปลูก มิ.ย.-ต.ก. 2559 เลาก็ไปปอนแหล้าข้อการเสน้อน้อยแหล้าข้อการเสน้อนของ ๆ อีโกม มิยาไกล์ ผู้ชื่อว่าการประกาศไปม พิมพ์ปอ สอกหม 2551 หมายหรู: ปลังกลยามรูในสัทรร์ปอรสัมจำกัด ขอสรวมสำคัญได้ทำการโปนกา พยาพร์ ประกาศ กำล้ำ ก่อนได้รับอนุมาตรากปริภาพ

# เคเอเอส โมบายแอป คืออะไร

แอปพลิเคชันสำหรับบันทึก**กิจกรรมการเพาะปลูก** ตามฉบับ KAS เกษตรกรรมครบวงจร ที่เป็น เอกลักษณ์เฉพาะของคูโบต้า ด้วยการใช้เทคนิคการเพาะปลูก ผสานเทคโนโลยีและนวัตกรรมเครื่องจักรกล การเกษตรอย่างลงตัว

้นอกจากนี้ยังสามารถบันทึก<mark>ค่าใช้จ่าย</mark> เพื่อนำมาวิเคราะห์ และลดค่าใช้จ่ายที่ไม่จำเป็นในการเพาะปลูก

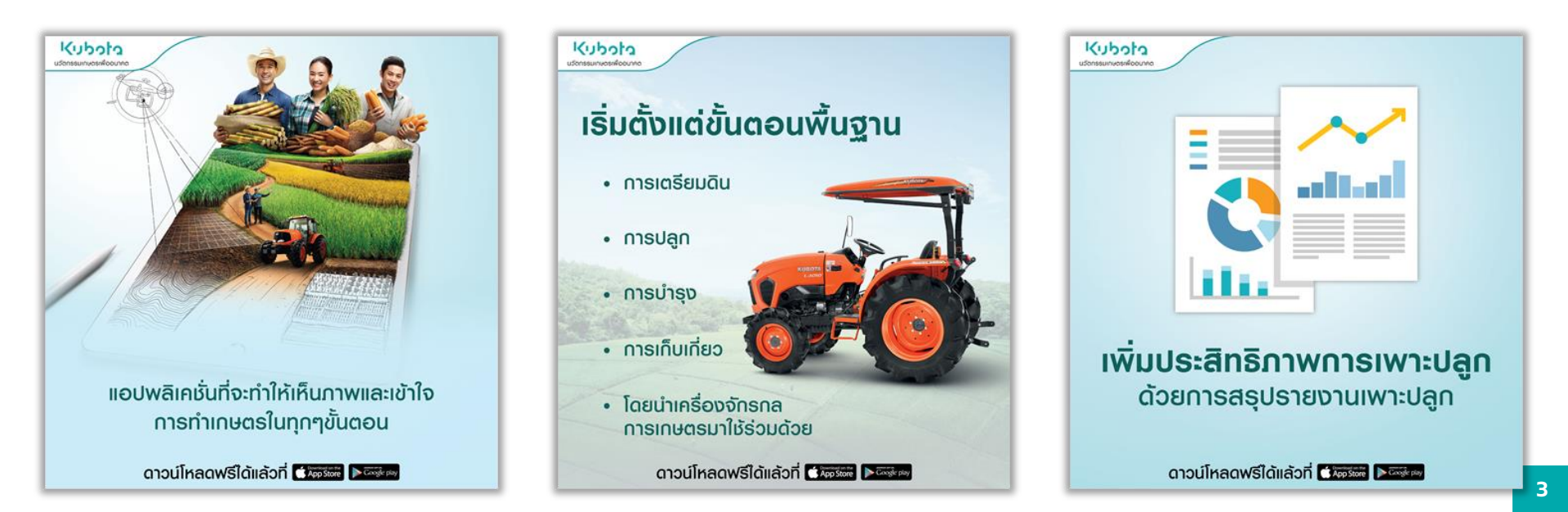

# เคเอเอส โมบายแอป

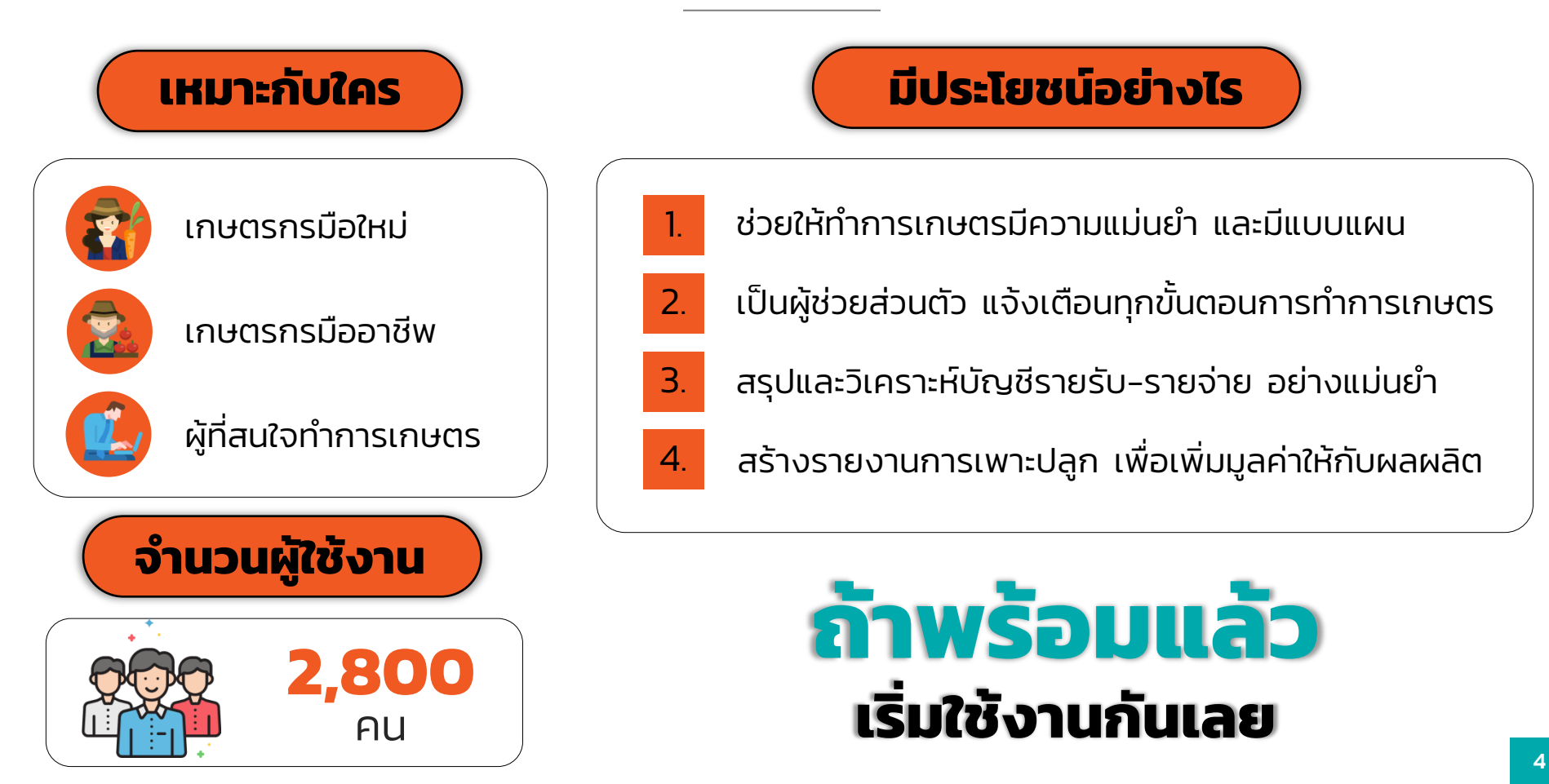

# ฟังก์ชันแนะนำ

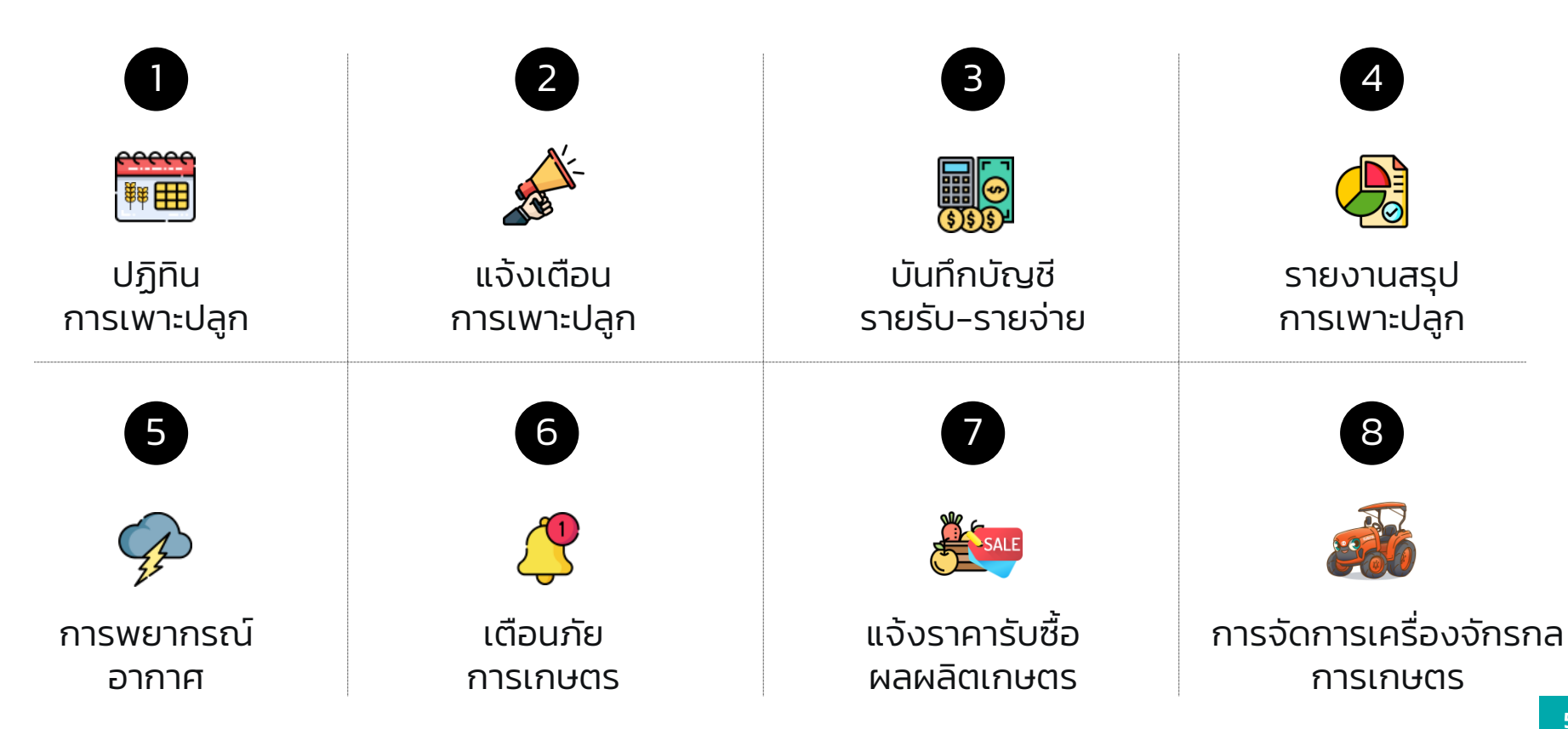

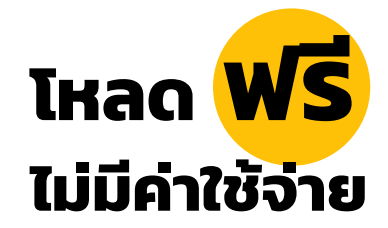

# การดาวน์โหลด

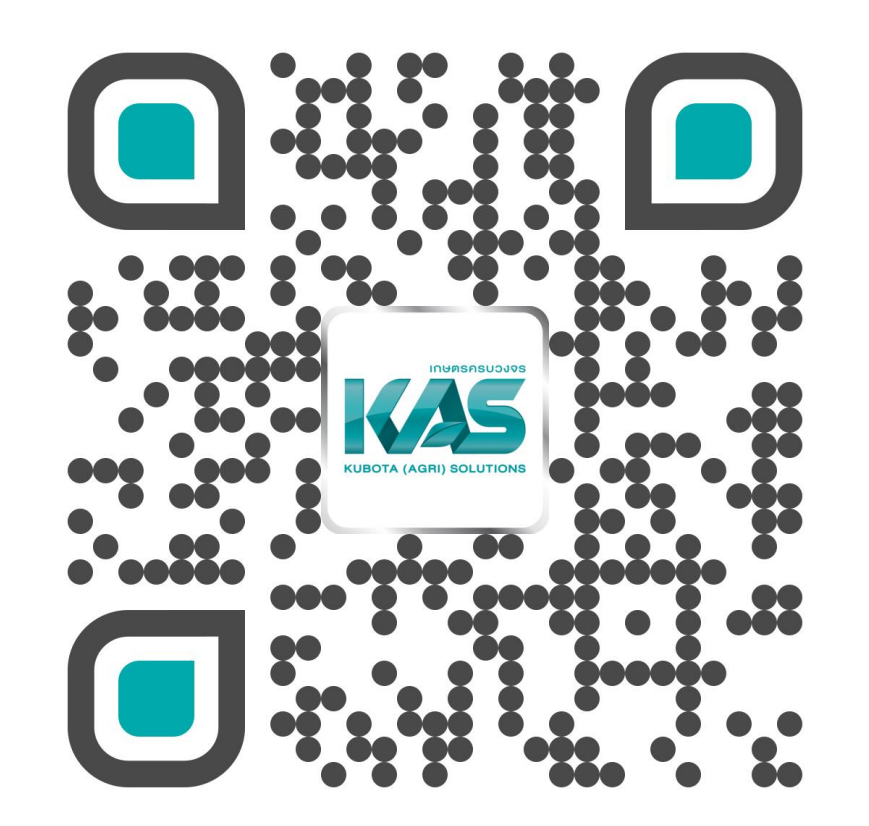

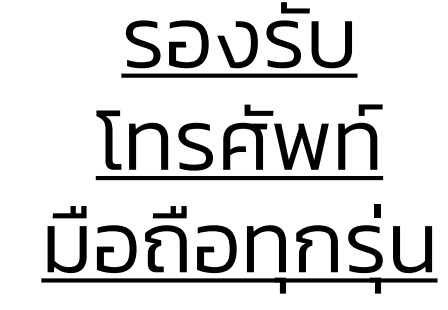

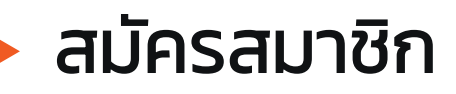

เลือกสมัครสมาชิกได้หลากหลายช่องทาง

- สมัครด้วยเบอร์โทรศัพท์
- สมัครด้วยอีเมล
- สมัครด้วย Facebook

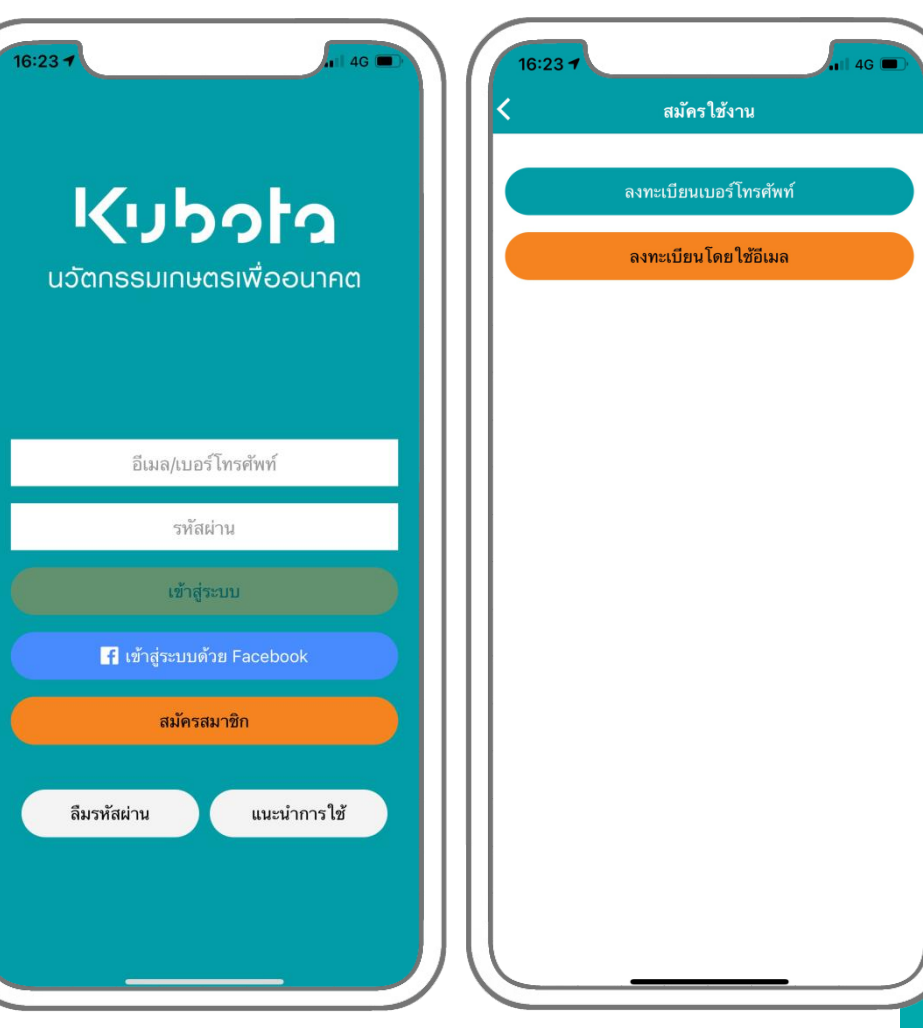

## สมัครสมาชิก (ด้วยเบอร์โทรศัพท์)

ผู้ใช้งานสามารถเลือกการสมัครสมาชิก ด้วย เบอร์โทรศัพท์ เพียงทำตามขั้นตอน ดังนี้

- 1. กดปุ่ม สมัครสมาชิก
- 2. กดปุ่ม ลงทะเบียนเบอร์โทรศัพท์

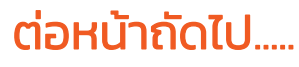

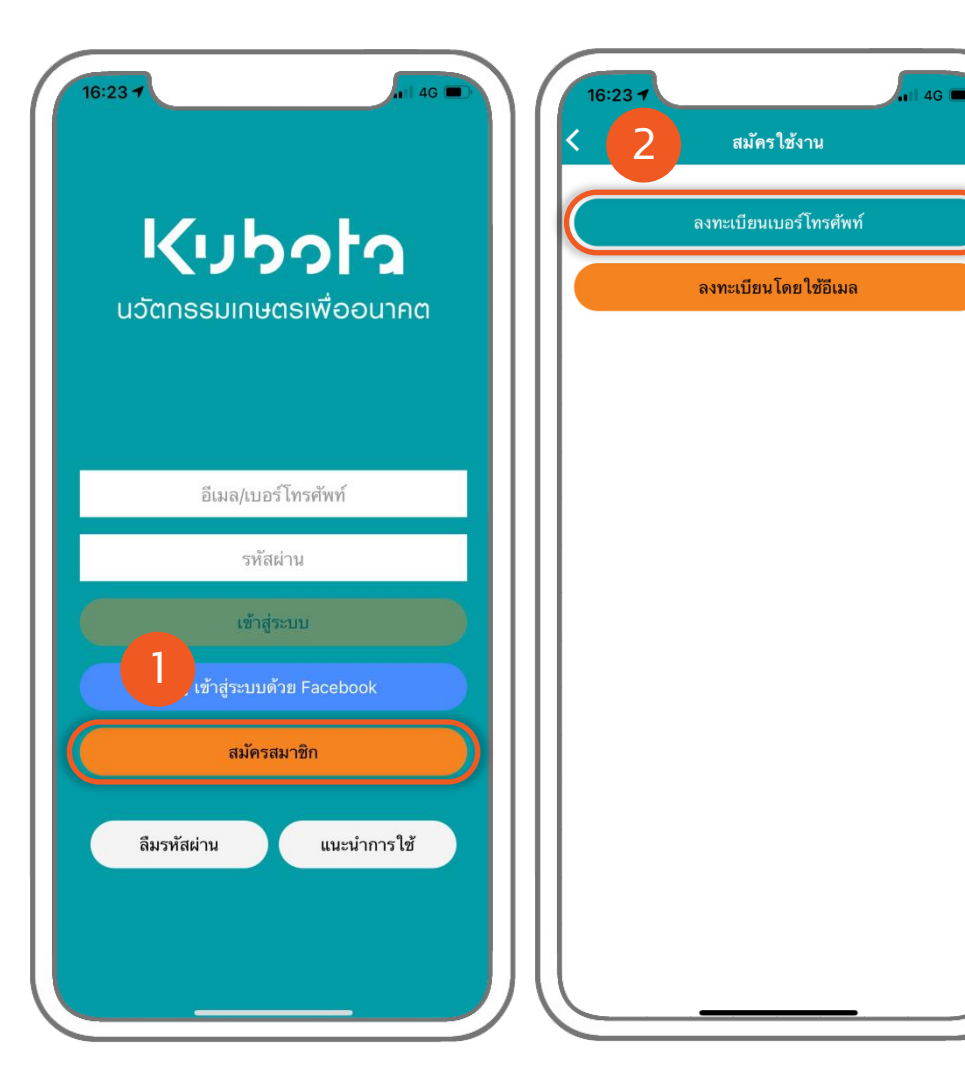

## สมัครสมาชิก (ด้วยเบอร์โทรศัพท์)

#### .....ต่อจากหน้าก่อนหน้านี้

- กรอกเบอร์โทรศัพท์ส่วนตัว
- 4. กรอกตัวเลข 4 หลักที่แสดงในช่อง ด้านซ้าย ลงในช่องสีขาว
- 5. กดปุ่ม ยืนยัน
- 6. กรอกเลข OTP 6 หลักได้ที่รับจาก SMS (หากไม่ได้รับ SMS ภายใน 3 นาที กรุณากด ปุ่ม ส่งรหัสผ่านใหม่)
- 7. กดปุ่ม ยืนยัน

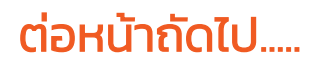

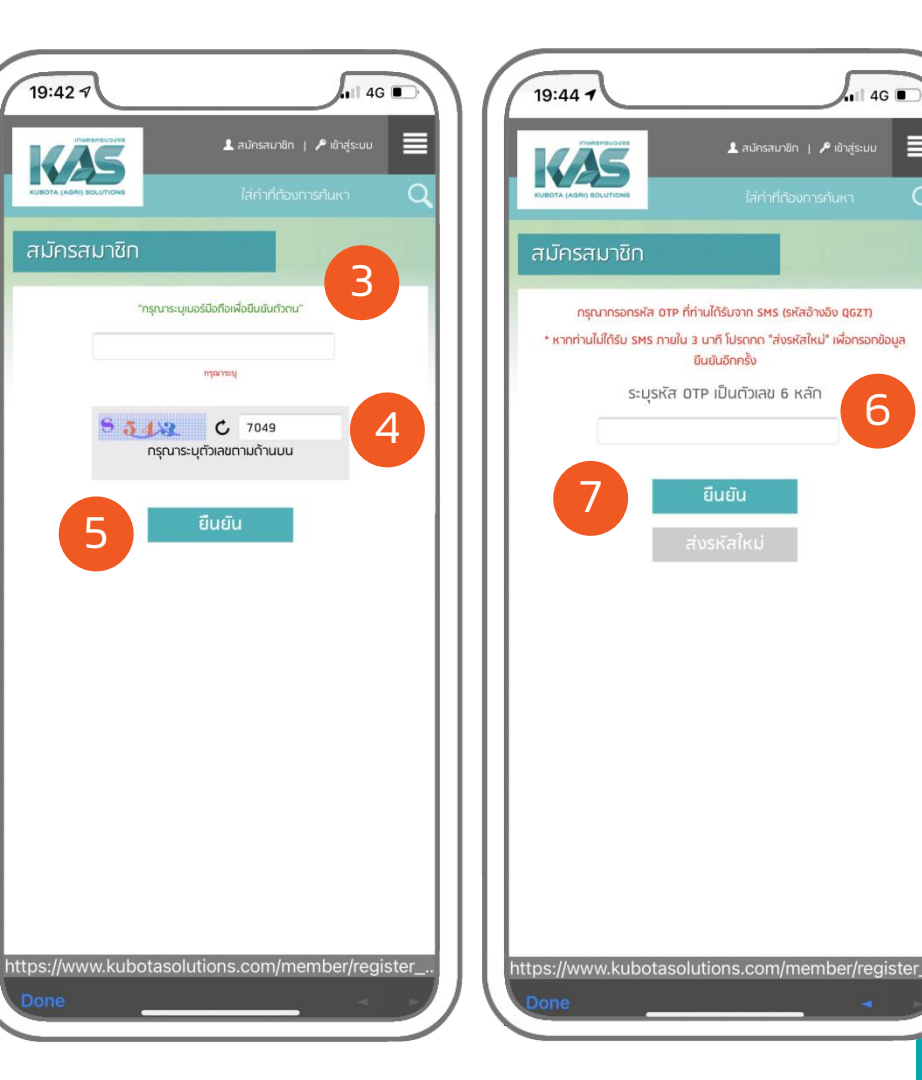

4G 🔳

6

## สมัครสมาชิก (ด้วยเบอร์โทรศัพท์)

#### .....ต่อจากหน้าก่อนหน้านี้

- 8. สร้างรหัสผ่าน และกรอกข้อมูลส่วนตัว
- กรอก ตัวเลข 4 หลักที่แสดงในช่อง ด้านซ้าย ลงในกรอบสีขาว
- 10. กดปุ่ม ลงทะเบียน
- กรอก เบอร์โทรศัพท์ที่ได้ลงทะเบียนไว้ใน ขั้นตอนที่ 3
- 12. กรอก รหัสผ่านที่ได้สร้างไว้ในขั้นตอนที่ 8
   13. กดปุ่ม เข้าสู่ระบบ

#### ข้ามไปหน้า 15

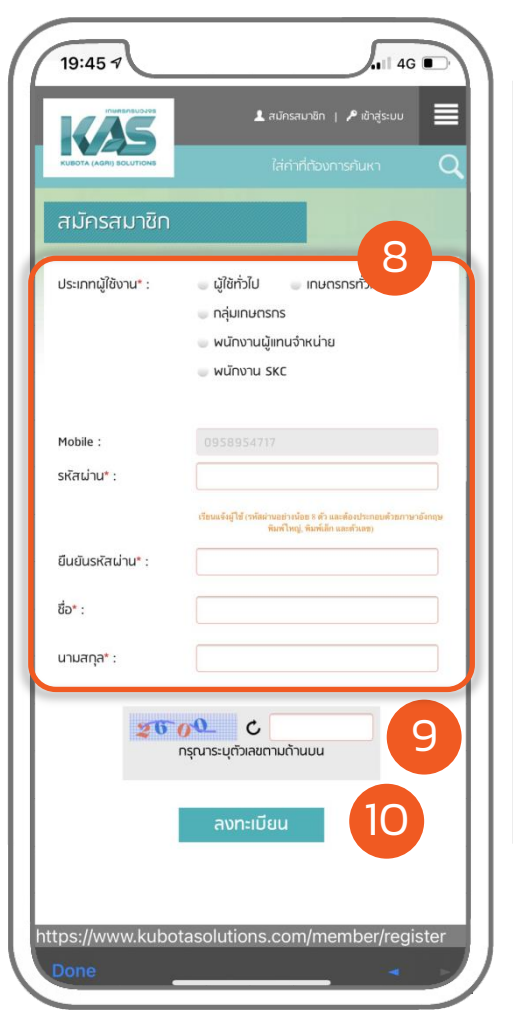

| 16:23 <b>1</b><br><b> <b> </b></b>           | - |
|----------------------------------------------|---|
| 11<br>อีเมล/เบอร์โทรศัพท์<br>12 รหัสผ่าน     |   |
| เข้าสู่ระบบ 12<br>🗗 เข้าสู่ระบบด้วย Facebook | D |
| สมัครสมาชิก<br>ลึมรหัสผ่าน แนะนำการใช้       |   |

## สมัครสมาชิก (ด้วยอีเมล)

ผู้ใช้งานสามารถเลือกการสมัครสมาชิก ด้วย อีเมล เพียงทำตามขั้นตอน ดังนี้

- 1. กดปุ่ม สมัครสมาชิก
- 2. กดปุ่ม ลงทะเบียนโดยอีเมล

#### ต่อหน้าถัดไป.....

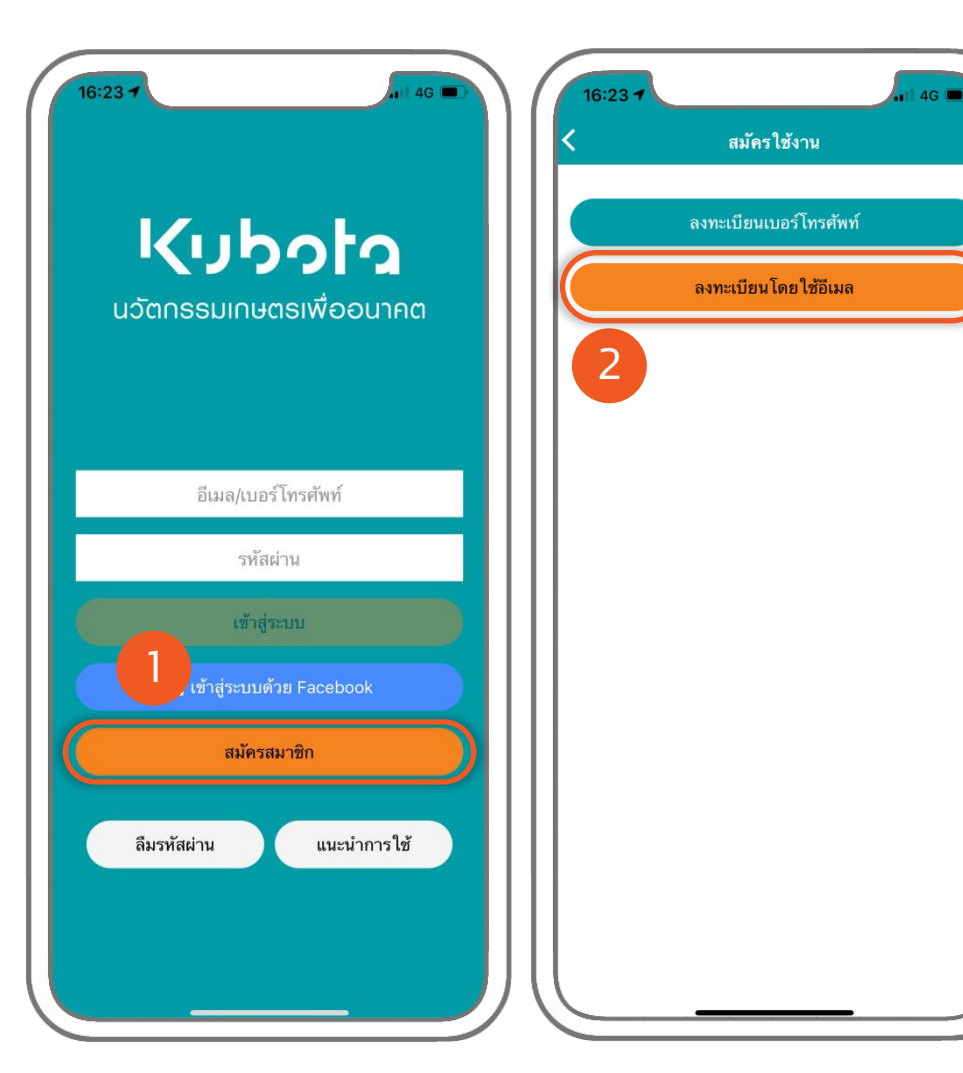

## สมัครสมาชิก <mark>(ด้วยอีเมล)</mark>

#### .....ต่อจากหน้าก่อนหน้านี้

- 3. สร้างรหัสผ่าน และกรอกข้อมูลส่วนตัว
- กรอก ตัวเลข 4 หลักที่แสดงในช่อง ด้านซ้าย ลงในช่องสีขาว
- 5. กดปุ่ม ลงทะเบียน
- 6. กรอ<sup>่</sup>ก อีเมลที่ได้ลงทะเบียนไว้ในขั้นตอนที่
   3
- 7. กรอก รหัสผ่านที่ได้สร้างไว้ในขั้นตอนที่ 8
- 8. กดปุ่ม เข้าสู่ระบบ

#### ข้ามไปหน้า 15

| 10:13 7                               | .1   4G                                                                                                    |
|---------------------------------------|----------------------------------------------------------------------------------------------------|
| TURBURUSUS<br>KUBOTA (AGRI) BOLUTIONS | ▲ สนักรสเภชิก                                                                                                    |
| สมัครสมาชิก                           |                                                                                                    |
| ประเภทผู้ใช้งาน* :                    | <ul> <li>ผู้ใช้กั่วไป เทษตรกรกั่ว</li> <li>กลุ่มเกษตรกร</li> <li>พนักงานผู้แทนจำหน่าย</li> <li>พนักงาน SKC</li> </ul> |
| อีเมล* :                              |                                                                                                    |
| รหัสผ่าน* :                           |                                                                                                    |
| ยืนยันรหัสผ่าน* :                     | เรียนเจ้าผู้ใช้ (พัฒน่านอย่างน้อย 8 ตัว และส่องประกอบด้วยภาษาอังกฤษ<br>พิมพ์ไหญ่: ฟิมพ์ฟิก และเข้าแขว)                |
| ชื่อ* :                               |                                                                                                    |
| นามสกุล* :                            |                                                                                                    |
| 312                                   | รั <b>7</b> c 4                                                                                                    |
|                                       | ลงทะเบียน                                                                                                    |
| tps://www.kubo                        | tasolutions.com/member/register                                                                                       |

| 16:2 | 237<br><b>Курого</b><br>иวัตกรรมเกษตรเพื่ออนาคต       |
|------|-------------------------------------------------------|
|      | 6<br>อีเมล/เบอร์โทรศัพท์<br>7 รหัสผ่าน<br>เข้าสู่ระบบ |
|      | f เข้าสู่ระบบด้วย Facebook<br>สมัครสมาชิก             |
|      | ลีมรหัสผ่าน แนะนำการใช้                               |

## สมัครสมาชิก (Facebook)

ผู้ใช้งานสามารถเลือกการสมัครสมาชิก ด้วย Facebook เพียงทำตามขั้นตอน ดังนี้

- 1. กดปุ่ม เข้าสู่ระบบด้วย Facebook
- 2. กดปุ่ม Continue

#### ต่อหน้าถัดไป.....

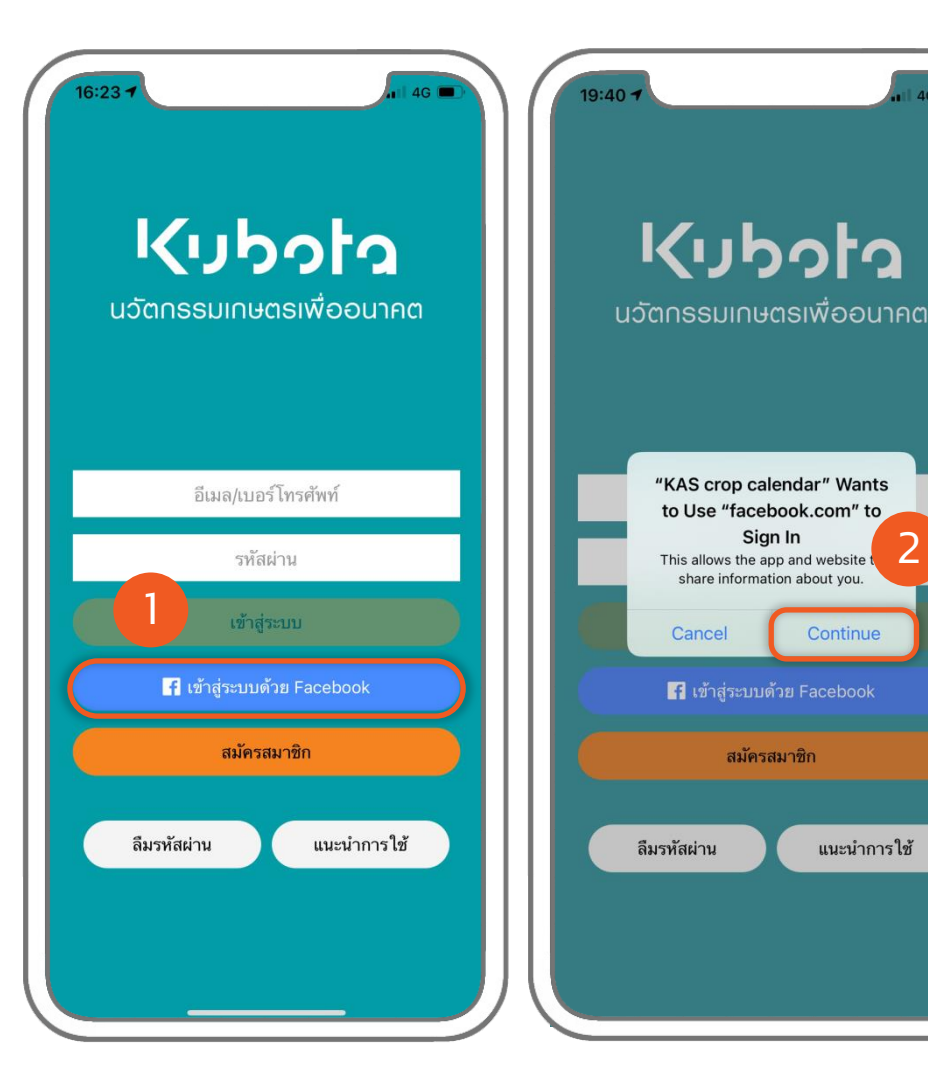

4G

## สมัครสมาชิก (Facebook)

#### .....ต่อจากหน้าก่อนหน้านี้

- 3. กดปุ่ม Open
- 4. กดปุ่ม Continue

#### ข้ามไปหน้า 15

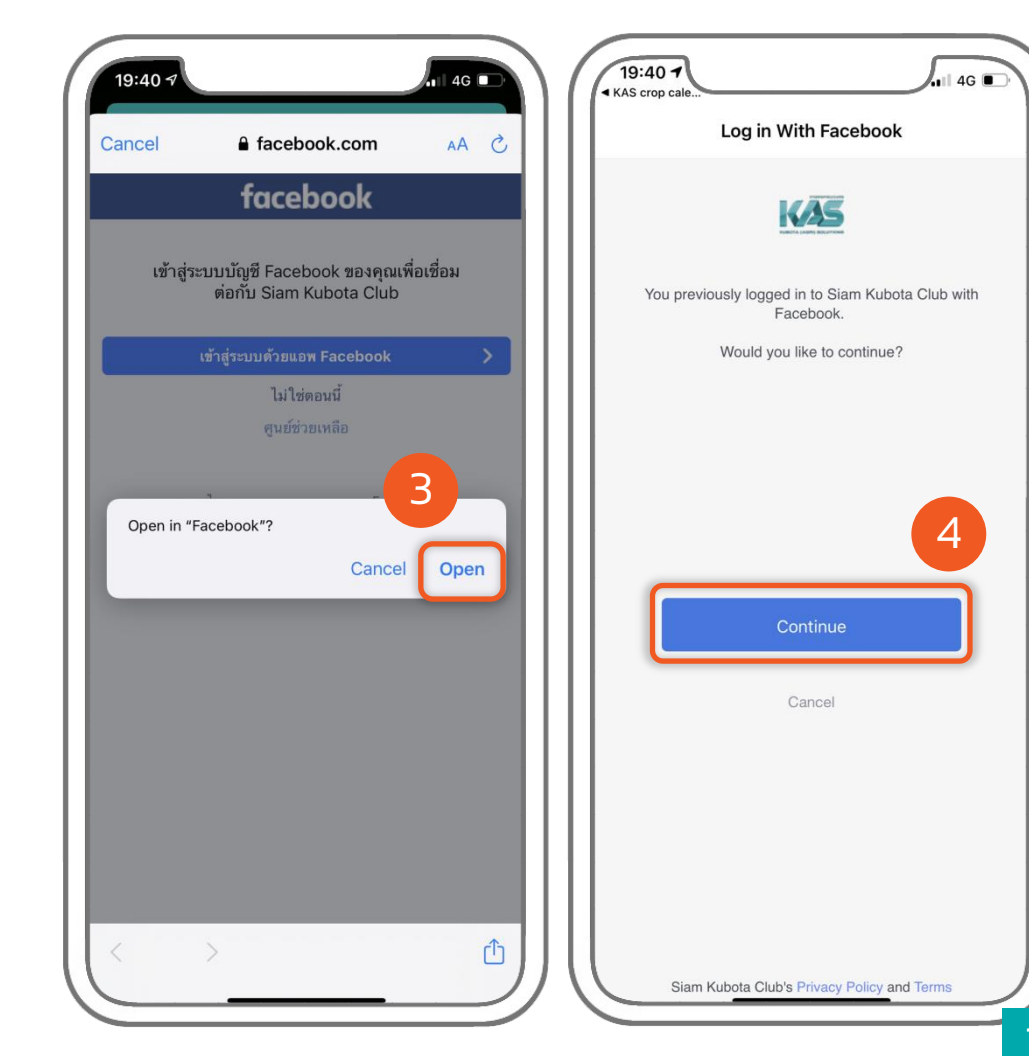

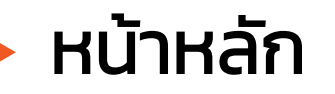

หลังจากเข้าสู่ระบบสำเร็จ จะเข้ามาที่หน้าหลัก ซึ่ง หน้าหลักจะแสดงฟังก์ชันดังนี้

- แปลงเพาะปลูก
- ปฏิทินการเพาะปลูก
- ข้อมูลบัญชี
- ราค<sup>้</sup>ารับซื้อผลผลิตเกษตร
- เตือนภัยเกษตร
- ถาม-ตอบการเกษตร
- การพยากรณ์อากาศ

|                 | KAS                                                             | Crop Ca                                                    | lendar                     |                           | N2-                 |
|-----------------|-----------------------------------------------------------------|------------------------------------------------------------|----------------------------|---------------------------|---------------------|
| *               | <b>ยินดีต้อนรั</b><br>คุณ เกษตรกร<br>แปลงเพาะปลุ<br>แปลงเพาะปลุ | บ<br>5 <b>ดิจิตอล 4.0</b><br>ภูกทั้งหมด<br>ภูกที่เสร็จแล้ว | )                          |                           | 7 แปล<br>3 แปล      |
| แป              | (2)<br>ลงเพาะปลูก                                               |                                                            | ปฏิทิน                     | <u>00</u><br><br>การเพาะป | ลูก                 |
| ข้              | *<br>อมูลบัญชี                                                  |                                                            | ราคารับซื่                 | ี้<br>อียมลผลิตเ          | ስዝወን                |
|                 |                                                                 |                                                            | (08A)<br>ถาม - ตอบการเกษตร |                           |                     |
| พยากรณ์อ        | ากาศประจำ<br>ปัจจุบัน<br>29°                                    | วัน<br>ต่ำสุด<br>-                                         | สูงเ                       | สุด ค                     | าวามชื้น<br>67%     |
| те покие<br>27° | тт тектулиц<br>                                                 | Г<br>30°                                                   | а.<br>31°                  | ол.<br>31°                | ر<br>ا<br>ع.<br>29° |
| 170             | 17° 16°                                                         | 19°                                                        | 21°                        | 21°                       | 19°                 |

# สร้างแปลงเพาะปลูก

ก่อนเริ่มใช้งาน ผู้ใช้งานจะต้องสร้างแปลง เพาะปลูกเป็นอันดับแรก โดยสามารถทำตาม ขั้นตอน ดังนี้

- 1. ตั้งชื่อแปลง
- 2. เลือกแถบสีที่ชอบสำหรับแปลงนี้
- วาดแปลง โดยการปักหมุดอย่างน้อย 2 หมุด และกลับมาเลือกที่หมุดแรกเพื่อ เสร็จสิ้นการวาดแปลง
- 4 เลือกชนิดพืชที่จะปลูก\*
- 5. เลือกพืชที่จะปลูก\*
- 6 เลือกพันธุ์ที่จะป<sup>ู</sup>่ลูก\*
- 7 เลือกวิธีการที่จะปลูก\*
- 8. เลือกวันที่เริ่มปลูก
- 9. กดปุ่ม ดำเนินการต่อ
- \*หากไม่มีตัวเลือกที่ต้องการ ให้เลือก<mark>อื่นๆ</mark> และกรอกข้อมูลที่ ต้องการ

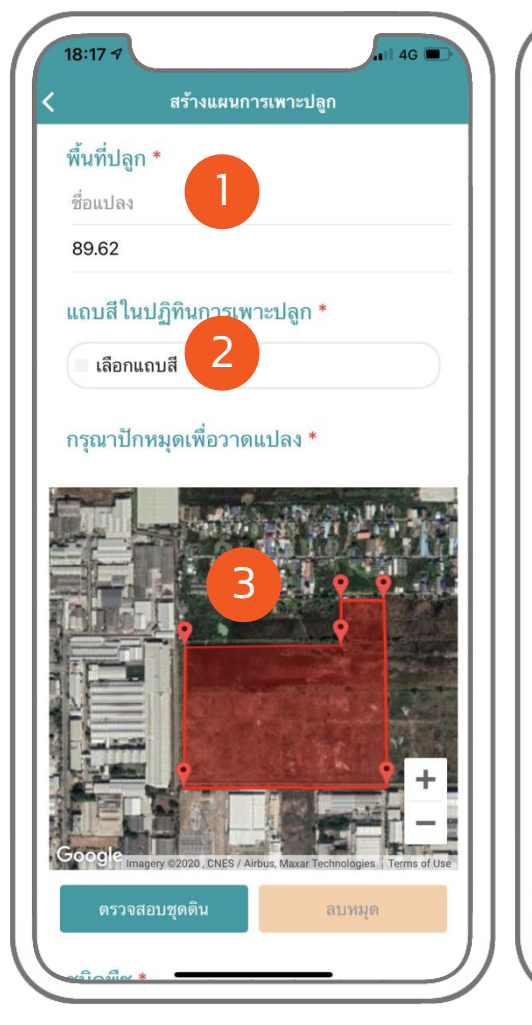

| สร้างแผนกา                        | รเพาะปลูก                         |
|-----------------------------------|-----------------------------------|
| oogle Imagery ©2020 , CNES / Airt | us, Maxar Technologies Terms of I |
| ตรวจสอบชุดดิน                     | ลบทมุด                            |
| ชนิดพืช * 4                       |                                   |
| เลือกชนิดพืช                      | ,                                 |
| พืชที่ปลูก * 5                    |                                   |
| เลือกพันธุ์                       |                                   |
| พันธุ์พืช * 6                     |                                   |
| เลือกพันธุ์                       |                                   |
| วิธีการปลูก * 7                   |                                   |
| เลือกวิธีการปลูก                  |                                   |
| วันที่เริ่มปลูก * 8               |                                   |
| 2/พฤศจิกายน/2563                  |                                   |
| ดำเบินอ                           | ารต่อ                             |

## ปฏิทินการเพาะปลูก

หลังจากสร้างแปลงเพาะปลูกเสร็จแล้ว ระบบ จะสร้างปฏิทินการเพาะปลูกอัตโนมัติ **ดังภาพ** ที่ 1

ปล. หากไม่ปรากฏปฏิทินการเพาะปลูก**ดังภาพ**ที่ 2 หมายความว่าระบบไม่มีข้อมูล ซึ่งผู้ใช้งาน สามารถสร้างปฏิทินการเพาะปลูกตามแบบ ฉบับตนเองได้ ซึ่งจะอธิบายในหน้า "เพิ่ม ขั้นตอนการเพาะปลูก หน้า 20"

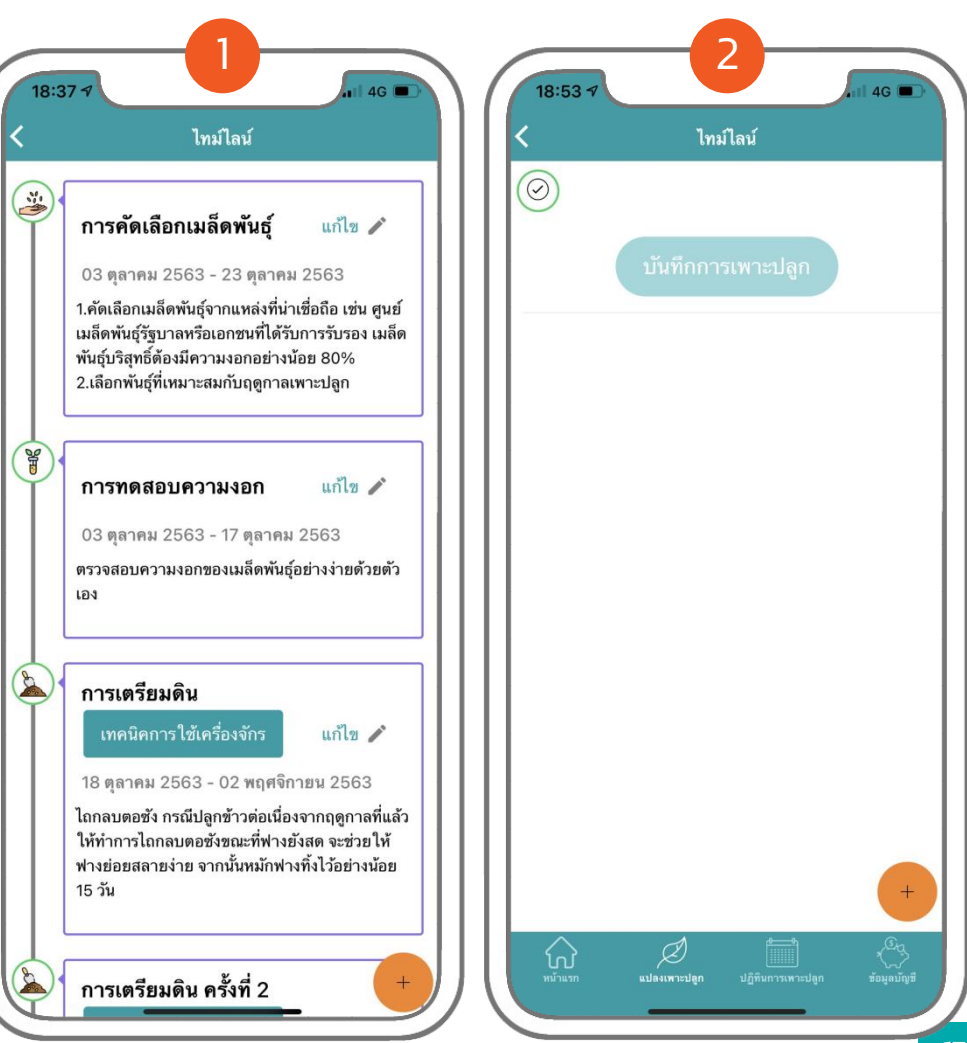

# จดบันทึก (1)

หลังจากสร้างแปลงเพาะปลูกเสร็จแล้ว ปฏิทิน การเพาะปลูกจะปรากฏ ผู้ใช้งานสามารถ บันทึกข้อมูลการเพาะปลูกในแต่ละขั้นตอนได้ ้ง่ายๆ เพียงทำตามขั้นตอน ดังนี้

- 1. กดปุ่ม แก้ไข หรือ กดปุ่ม +
- 2. กรอก ข้อมูลการเพาะปลูกตามแบบฉบับ ของตนเอง

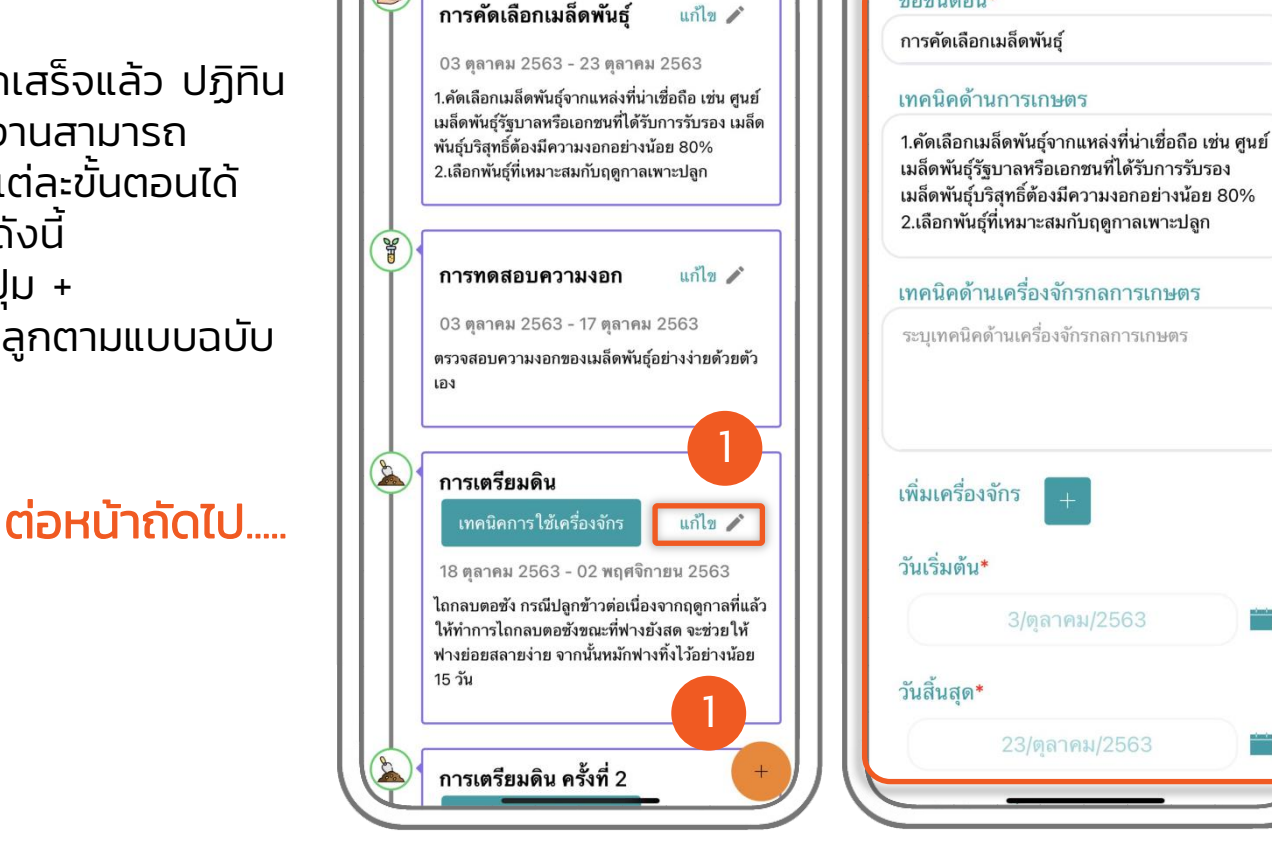

ไทม์ไลน์

18:37

No.

4G 🔳

18:38 -

ชื่อขั้นตอน\*

แปลงการเพาะปลูก

4G 🔳

----

18

# จดบันทึก (2)

#### .....ต่อจากหน้าก่อนหน้านี้

- กรอก ข้อมูลการเพาะปลูกตามแบบฉบับ ของผู้ใช้งาน
- 4. กดปุ่ม กล้อง/รูปภาพ เพื่อเพิ่มรูปลงใน ขั้นตอน
- 5. กดปุ่ม แก้ไขขั้นตอน เพื่อบันทึกข้อมูล
- หลังจากบันทึกข้อมูลเสร็จแล้ว ข้อมู<sup>้</sup>ลที่ บันทึกจะปรากฎดังภาพที่ 6

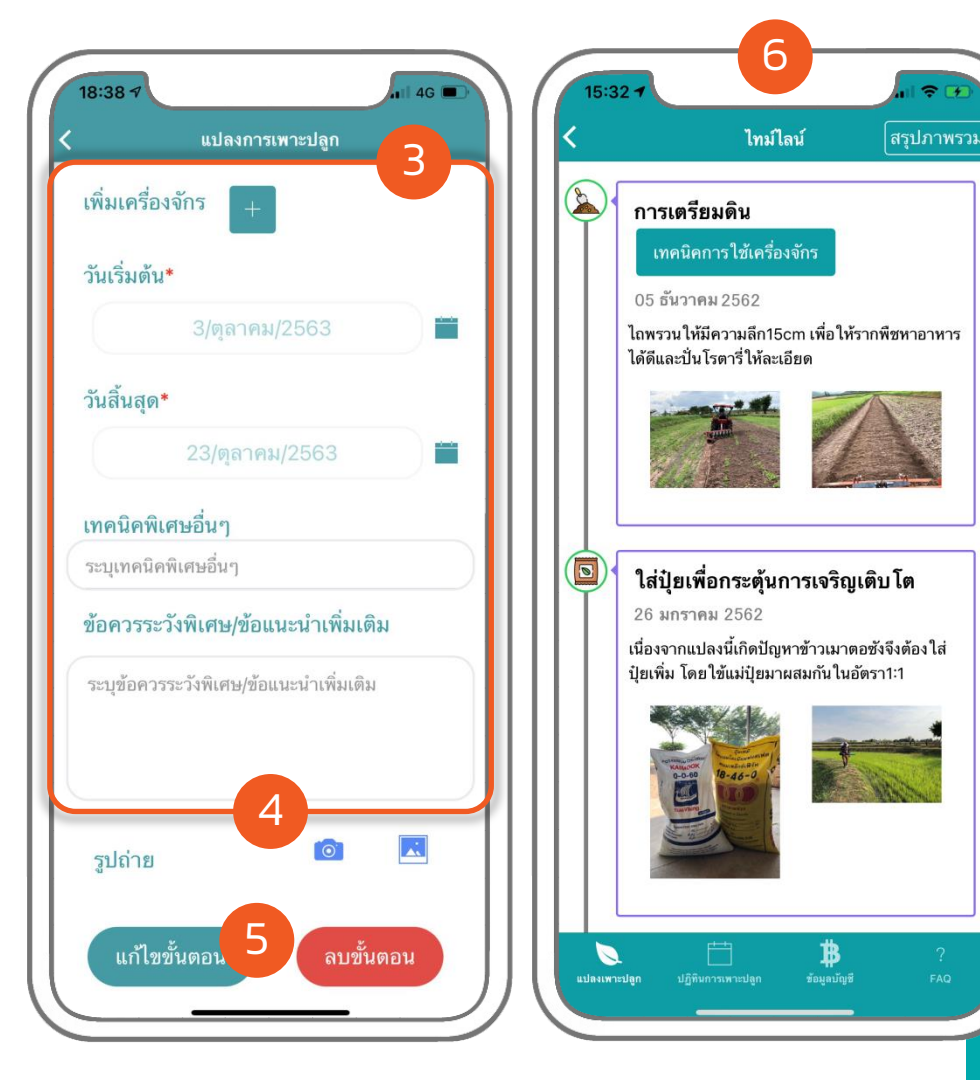

# เพิ่มขั้นตอนการเพาะปลูก (1)

ผู้ใช้งานสามารถบันทึกข้อมูลการเพาะปลูกใน แบบฉบับของตนเอง ในแต่ละขั้นตอนได้ง่ายๆ เพียงทำตามขั้นตอน ดังนี้

- 1. กดปุ่ม +
- กรอ<sup>์</sup>ก ข้อมูลการเพาะปลูกตามแบบฉบับ ของตนเอง

#### ต่อหน้าถัดไป.....

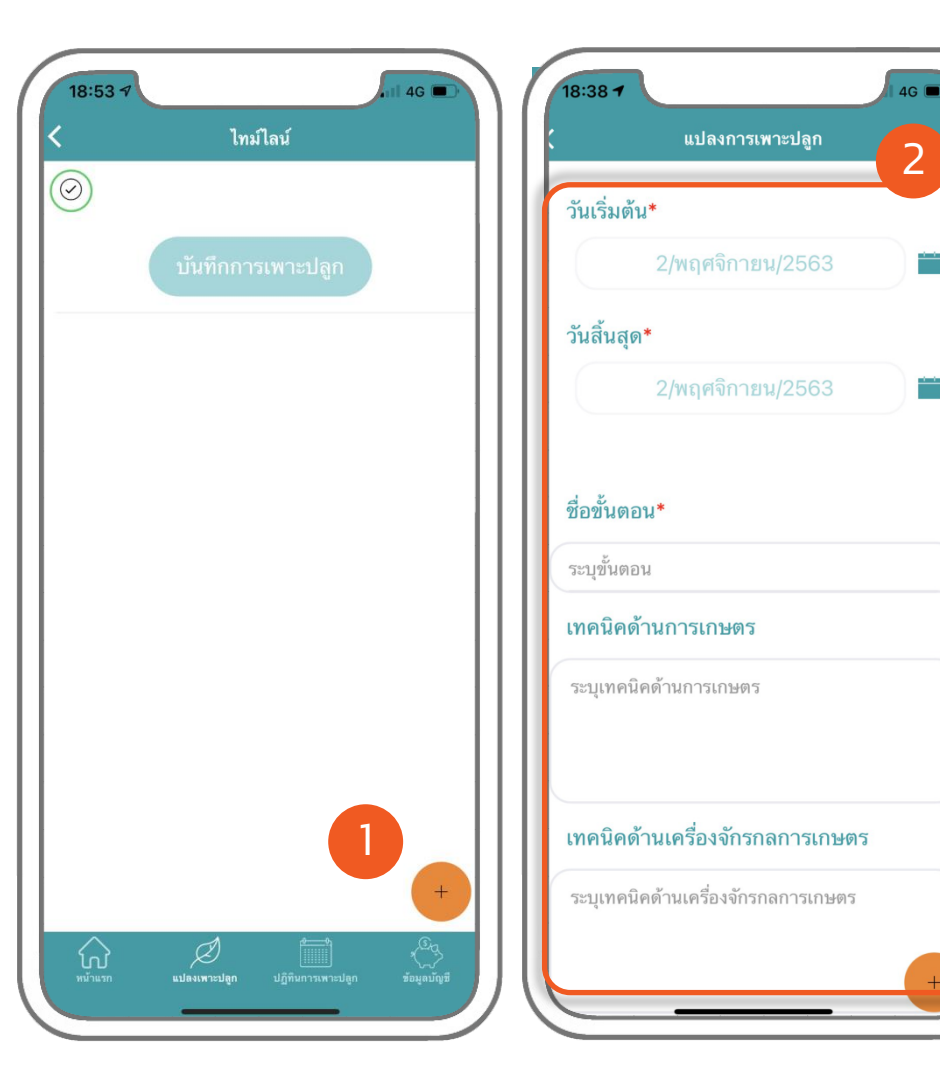

# เพิ่มขั้นตอนการเพาะปลูก (2)

#### .....ต่อจากหน้าก่อนหน้านี้

- 3. กรอก ข้อมูลการเพาะปลูกตามแบบฉบับ ของผู้ใช้งาน
- 4. กดปุ่ม กล้อง/รูปภาพ เพื่อเพิ่มรูปลงใน ขันตอน
- 5. กดปุ่ม เพิ่มขั้นตอน เพื่อบันทึกข้อมูล
- 6. หลังจากบันทึกข้อมูลเสร็จแล้ว ข้อมูลที่ บันทึกจะปรากฏดังภาพที่ 6

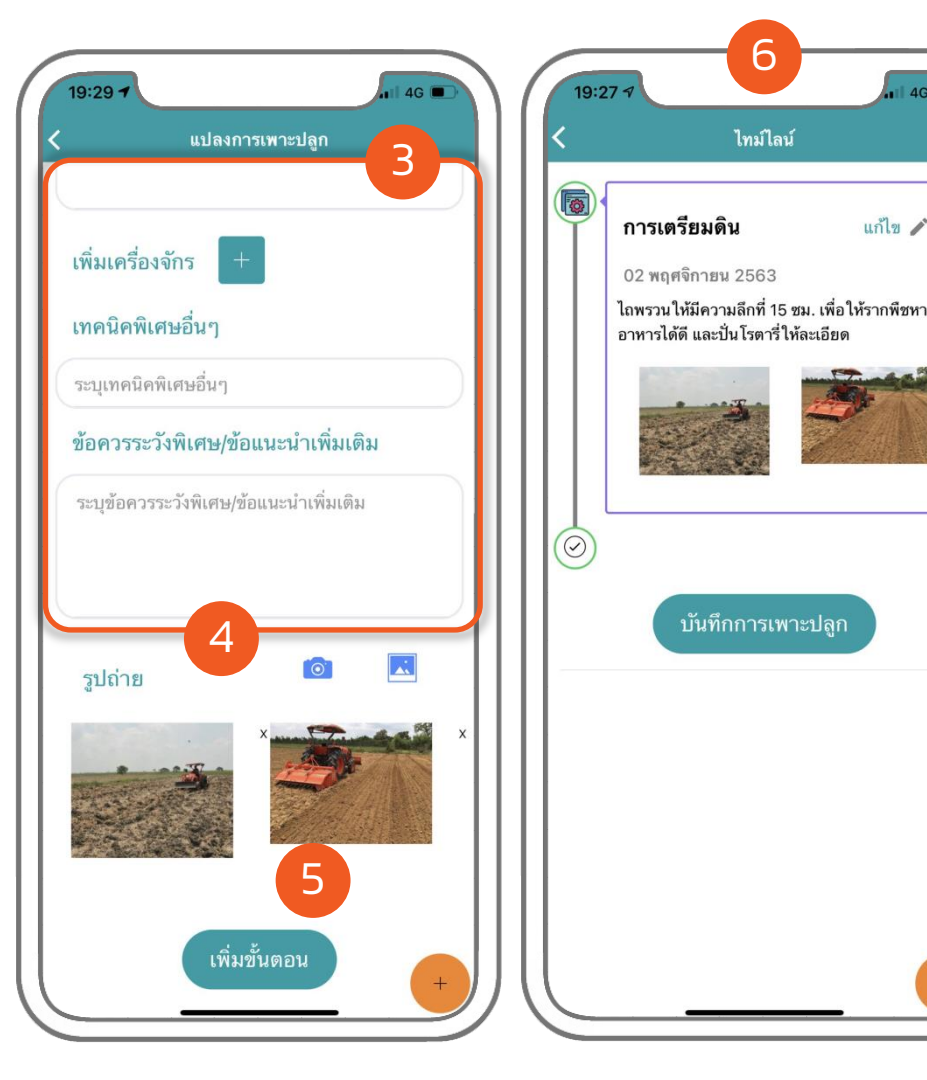

4G

แก้ไข 🧪

## จดบัญชีรายรับ-รายจ่าย (1)

ผู้ใช้งานสามารถบันทึกบัญชีรายรับ-รายจ่าย ในแต่ละแปลงเพาะปลูกได้ง่ายๆ เพียงทำตาม ขั้นตอน ดังนี้

- 1. กดปุ่ม ข้อมูลบัญชี จากหน้าหลัก
- เลือกแปลงเพาะปลูกที่ต้องการจะบันทึก บัญชีรายรับ-รายจ่าย

#### ต่อหน้าถัดไป.....

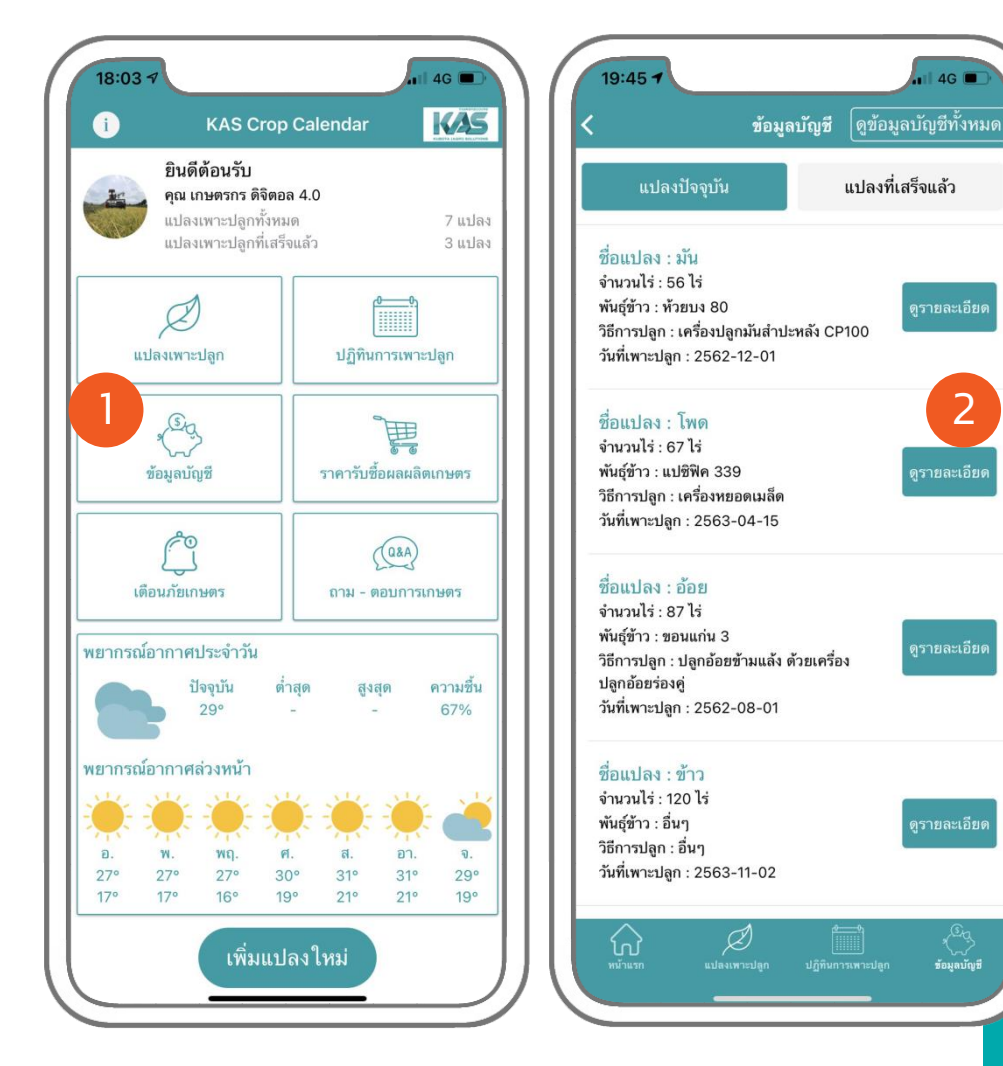

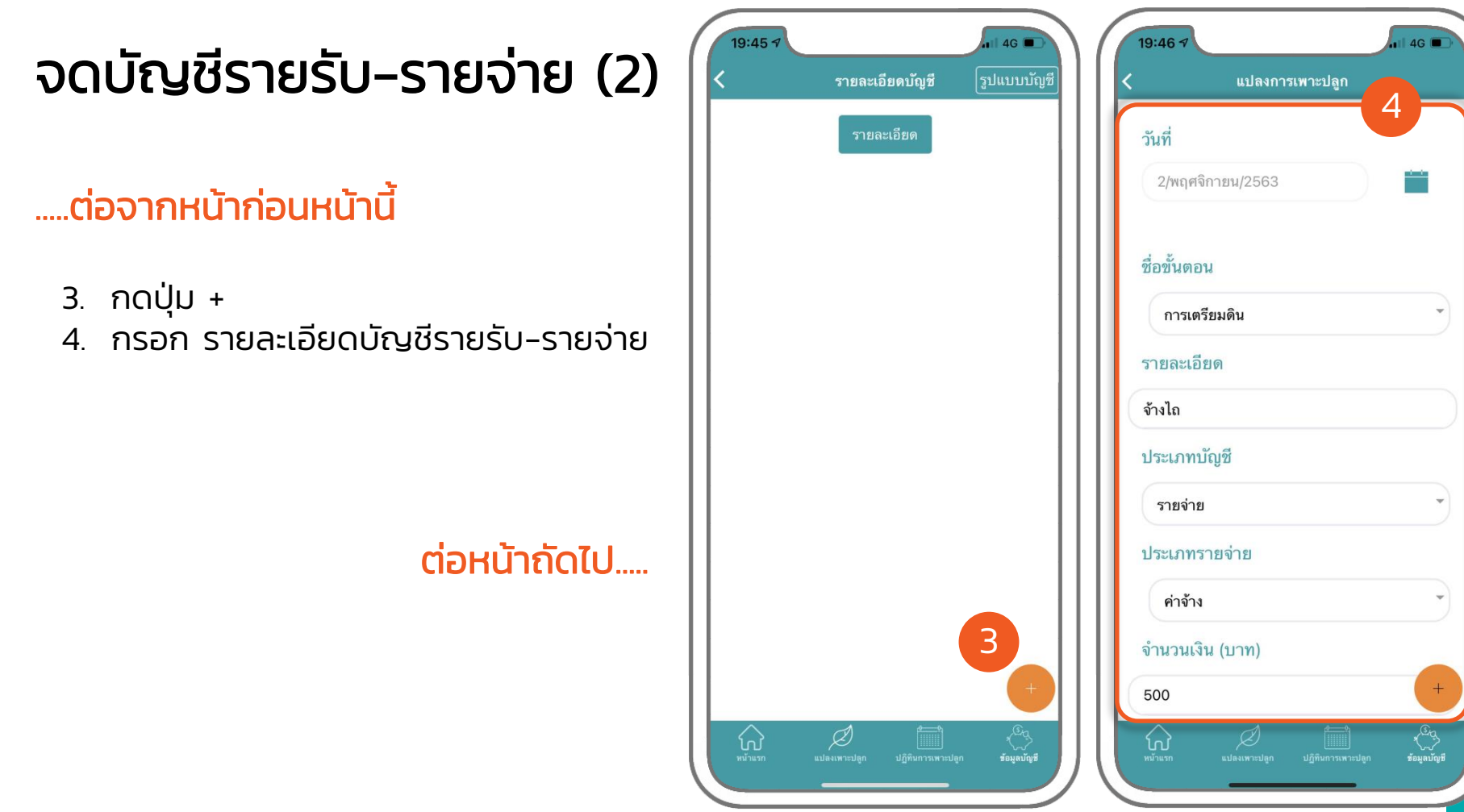

## จดบัญชีรายรับ-รายจ่าย (3)

#### .....ต่อจากหน้าก่อนหน้านี้

- กรอก รายละเอียดบัญชีรายรับ– รายจ่าย และเพิ่มรูปถ่าย
- 6. กดปุ่ม บันทึก
- ข้อมูลที่เพิ่มแล้ว จะแสดงในหน้า รายละเอียดบัญชี

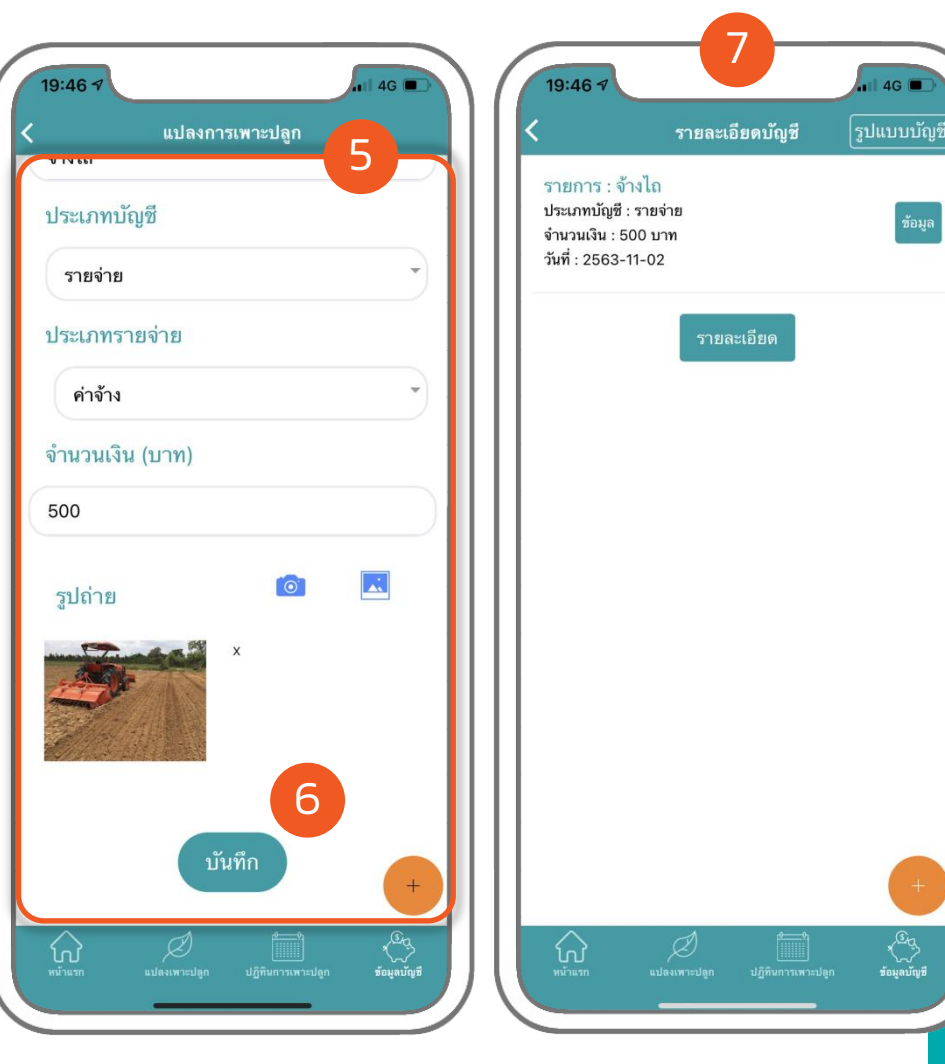

## ปิดแปลงเพาะปลูก (1)

เมื่อถึงขั้นตอนการเก็บเกี่ยว หรือขั้นตอน สุดท้าย ผู้ใช้งานสามารถปิดแปลงเพาะปลูกได้ เพียงทำตามขั้นตอน ดังนี้

- กดปุ่ม แปลงเพาะปลูก 1.
- 2. เลือกแปลงเพาะปลูกที่ต้องการจะปิด และกดปุ่ม ดูรายละเอียด

#### ต่อหน้ากัดไป

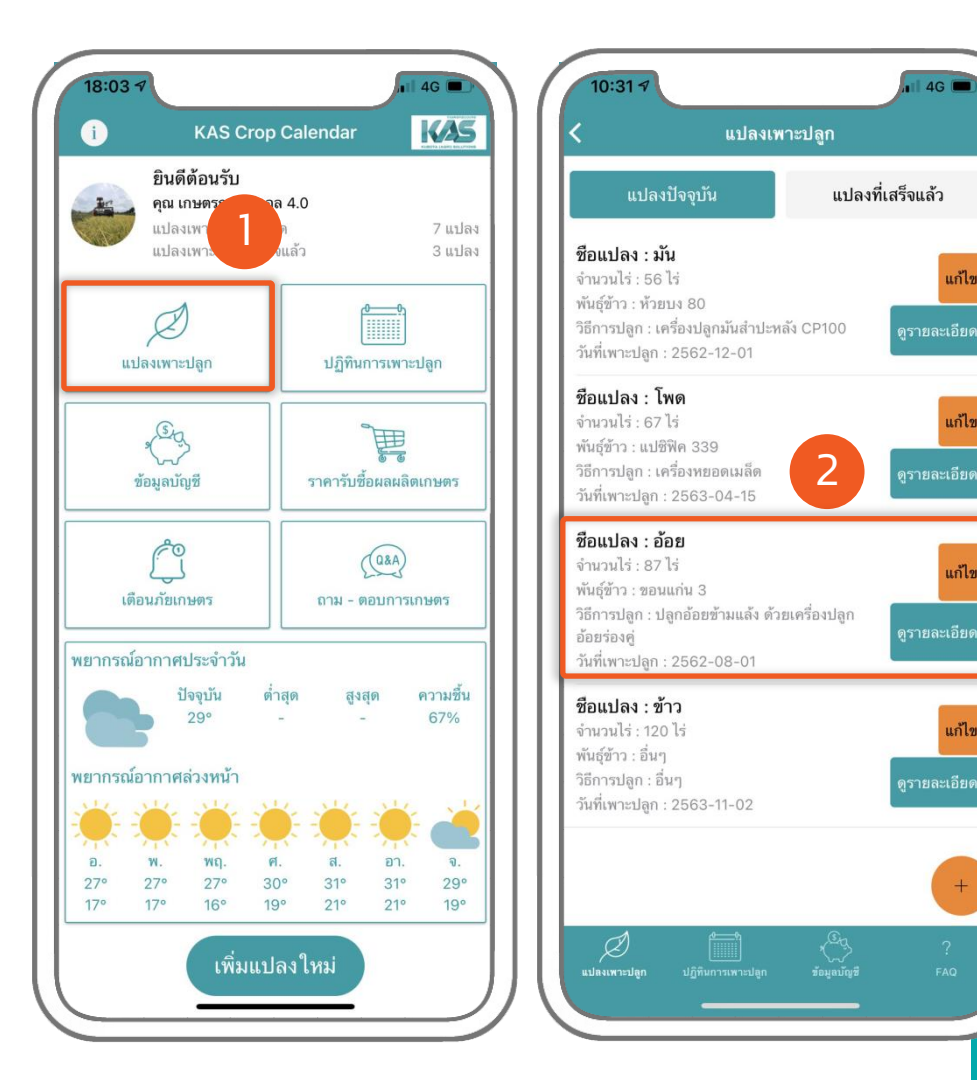

แก้ไข

แก้ไข

แก้ไข

แก้ไข

## ปิดแปลงเพาะปลูก (2)

#### .....ต่อจากหน้าก่อนหน้านี้

- 3. เลื่อนลงมาล่างสุด และกดปุ่ม บันทึก การเพาะปลูก
- 4. กดปุ่ม ต้องการ

#### ต่อหน้าถัดไป....

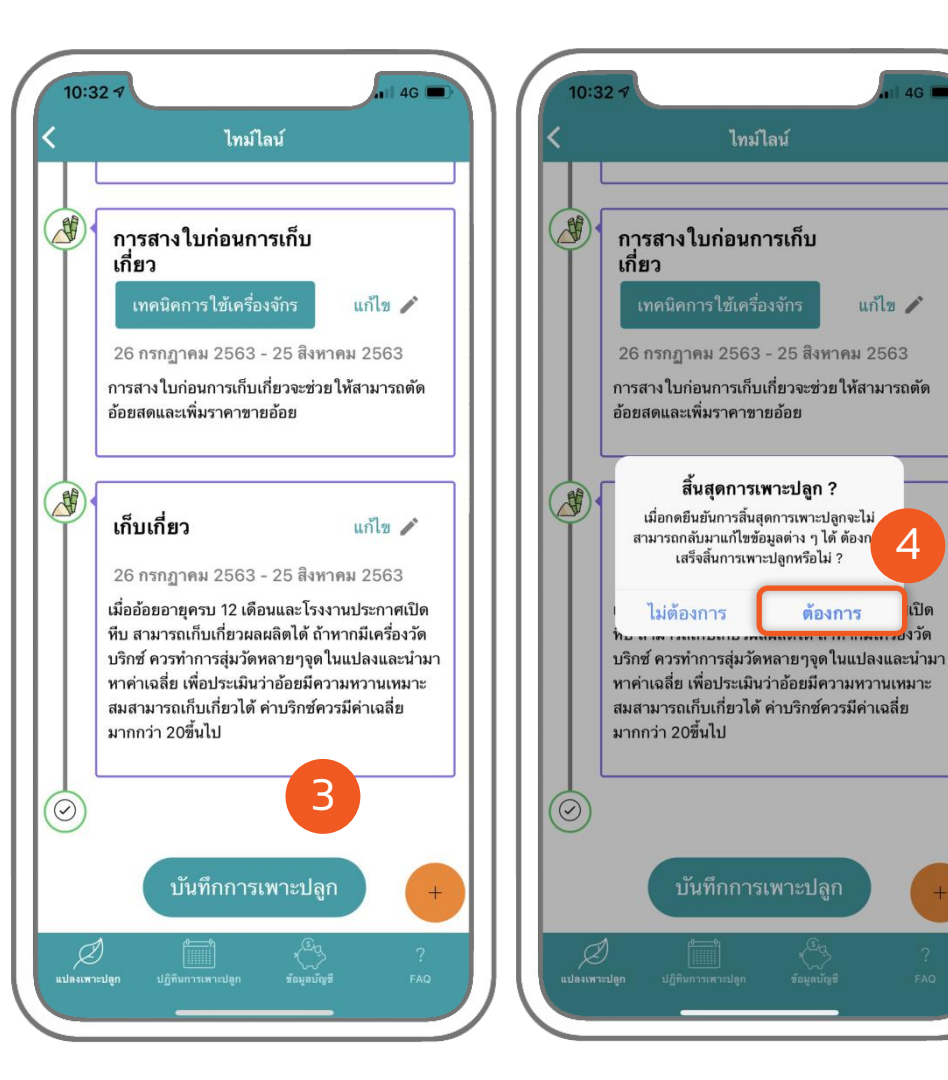

4G 🔳

4

เปิด

### ปิดแปลงเพาะปลูก (3)

#### .....ต่อจากหน้าก่อนหน้านี้

- กรอก รายละเอียดบัญชีรายรับ-รายจ่าย และเพิ่มรูปถ่าย
- 6. กดปุ่ม เสร็จสิ้น

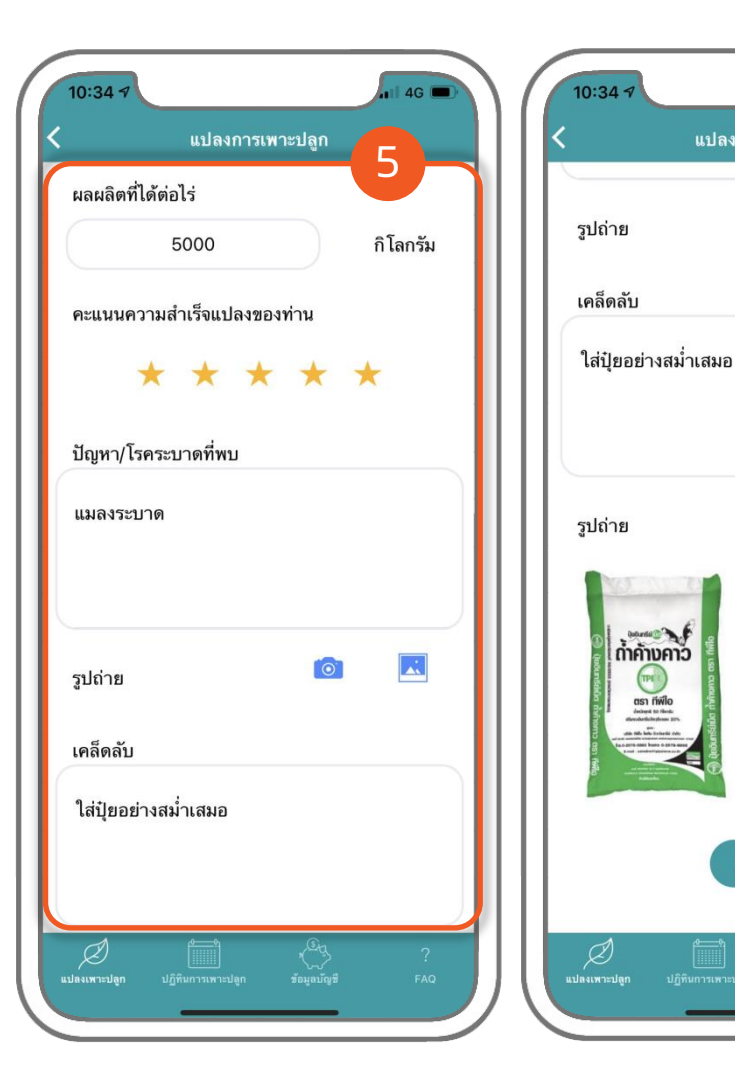

4G 🔳

.

**.** 

0

6

X

แปลงการเพาะปลูก

### ดาวน์โหลดรายงานสรุป การเพาะปลูก (1)

ผู้ใช้งานสามารถดาวน์โหลดรายงานสรุปการ เพาะปลูก เพื่อพริ้นท์ได้ เพียงทำตามขั้นตอน ดังนี้

- 1. กดปุ่ม แปลงเพาะปลูก
- 2. กดปุ่ม แปลงที่เสร็จแล้ว
- เลือกแปลงเพาะปลูกที่ต้องการจะดาวน์ โหลดรายงาน และกดปุ่ม ดูรายละเอียด

#### ต่อหน้าถัดไป.....

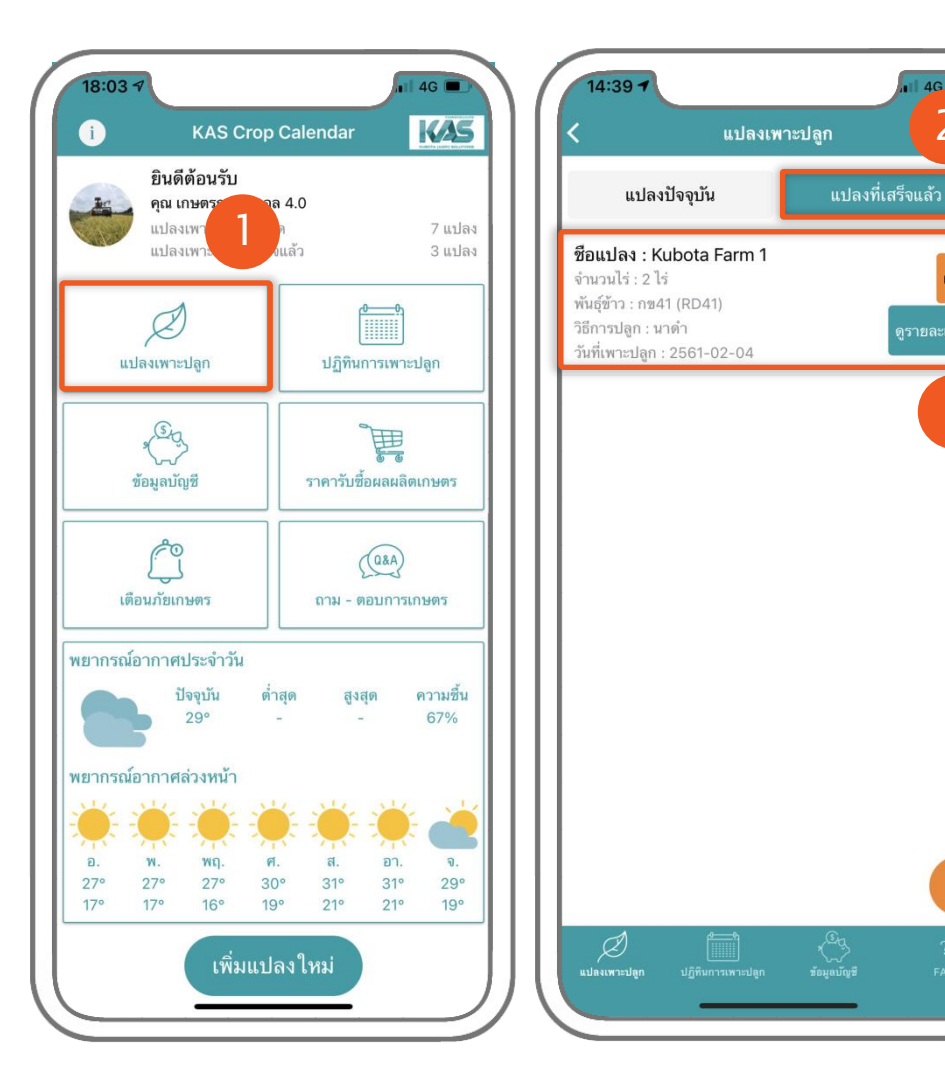

แก้ไข

3

## ดาวน์โหลดรายงานสรุป การเพาะปลูก (2)

#### .....ต่อจากหน้าก่อนหน้านี้

- 4. กดปุ่ม ดาวน์โหลดรายงาน
- 5. รอจนดาวน์โหลดรายงานเสร็จ

#### ต่อหน้าถัดไป.....

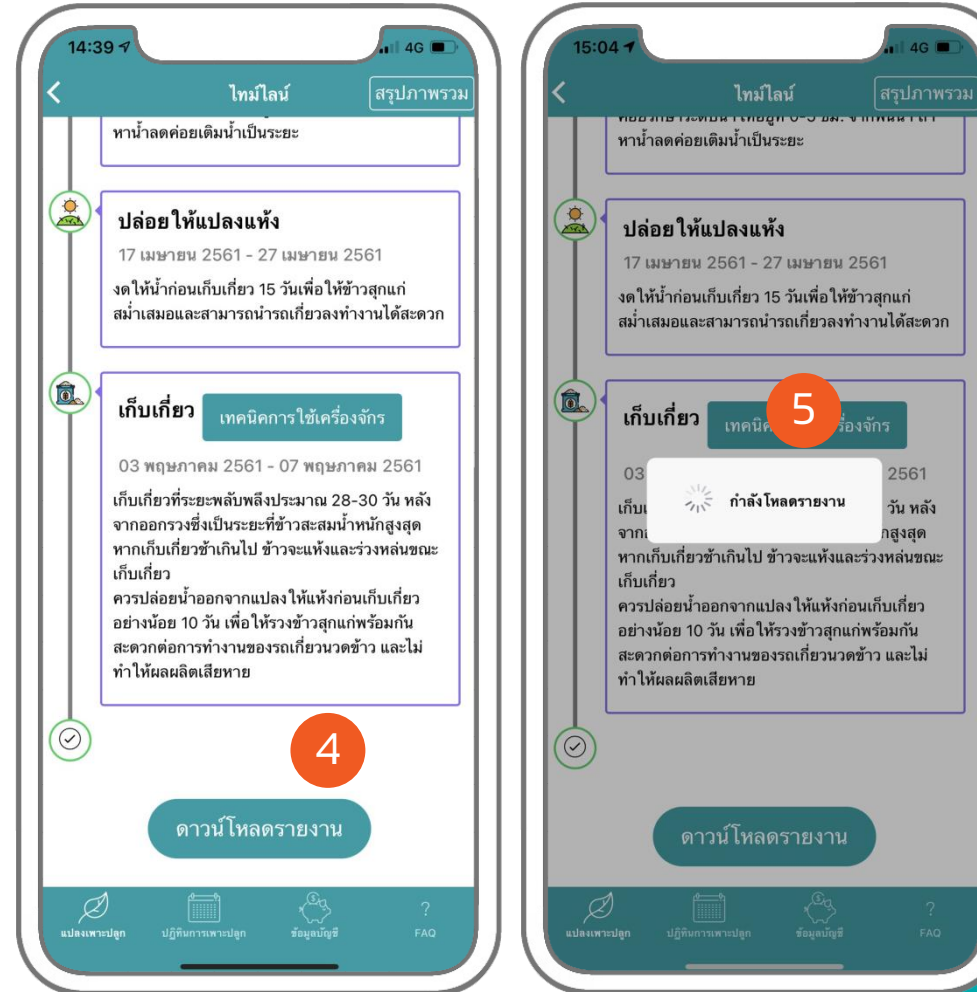

### ดาวน์โหลดรายงานสรุป การเพาะปลูก (สำหรับไอโอเอส)

#### .....ต่อจากหน้าก่อนหน้าที่ 29

- 6. กดปุ่ม 🗂
- 7 กดปุ่ม Save to Files เพื่อบันทึกลง เครื่องโทรศัพท์

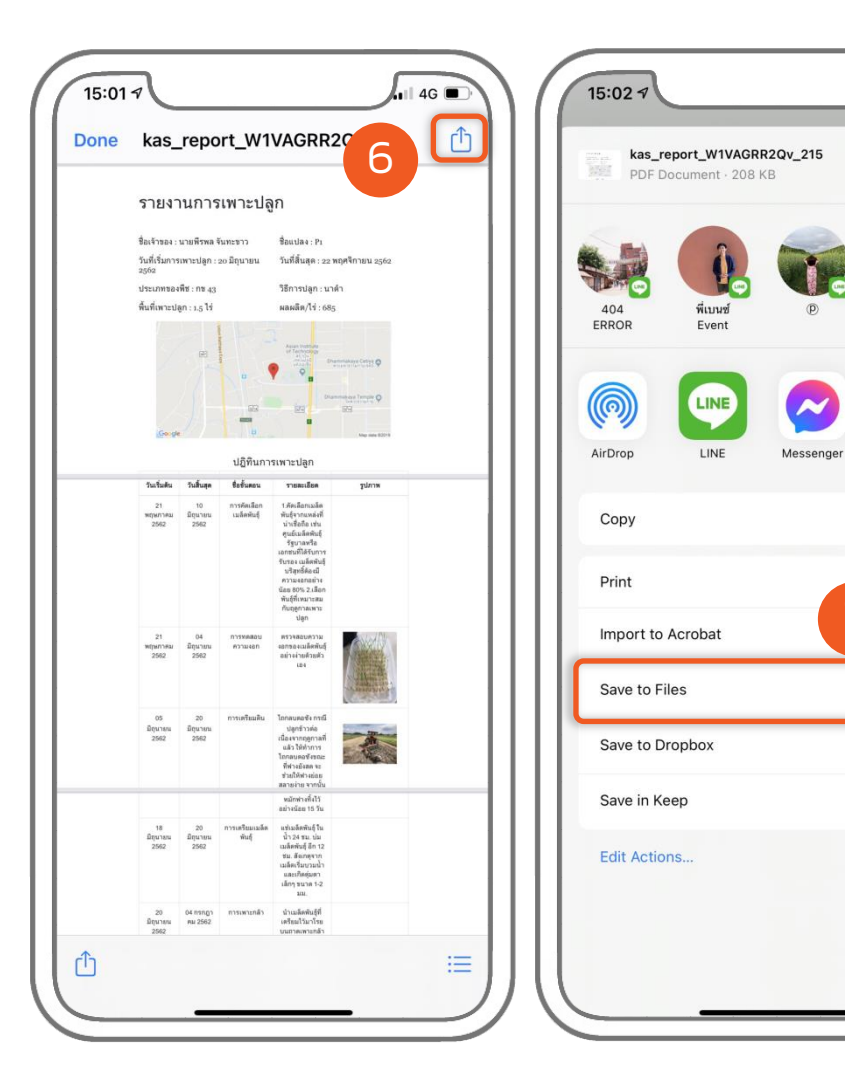

4G

Happy

family team

Gmail

P

ē

r

...

X

#### .....ต่อจากหน้าก่อนหน้าที่ 29

- 6. กดปุ่ม อนุญาต
- 7. กดปุ่ม OK

#### ต่อหน้าถัดไป.....

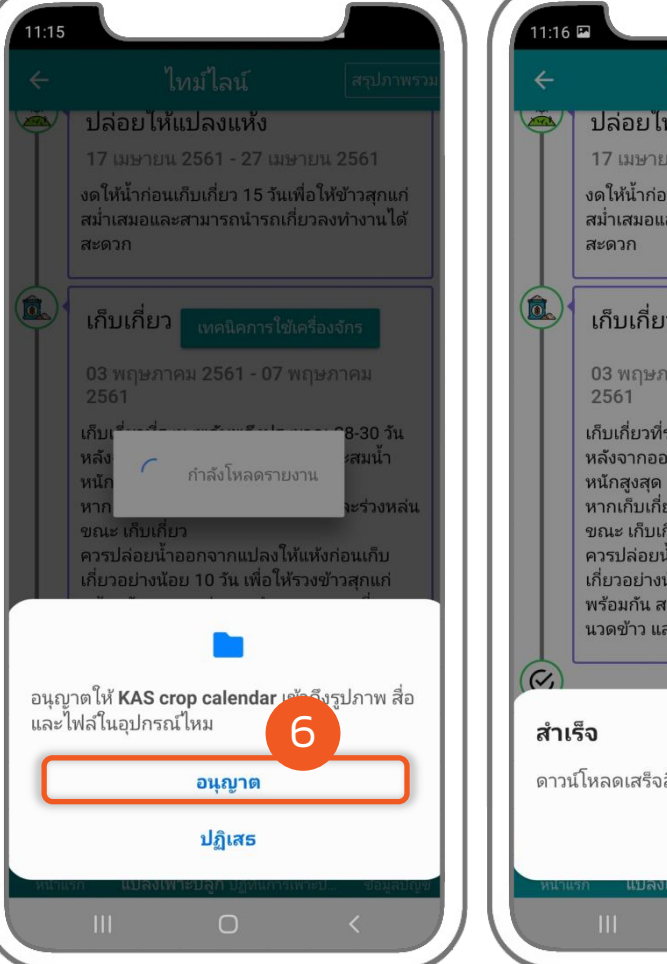

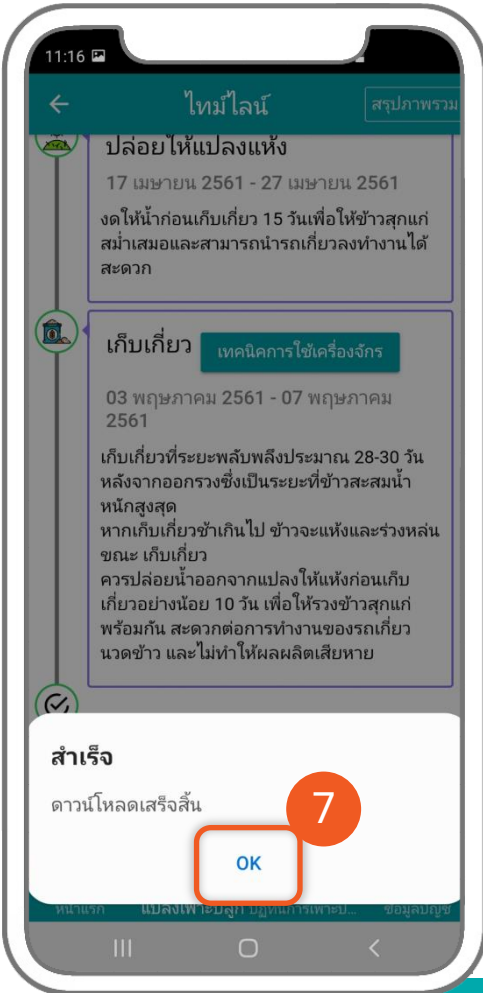

#### .....ต่อจากหน้าก่อนหน้านี้

- 8. เข้าแอปพลิเคชัน ไฟล์ส่วนตัว
- 9. กดปุ่ม เอกสาร

#### ต่อหน้าถัดไป.....

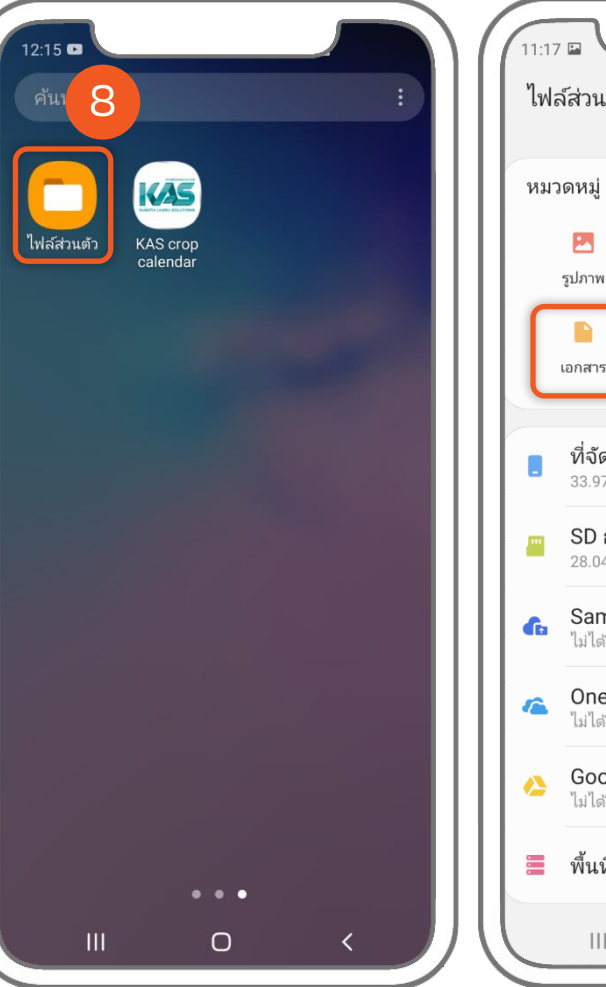

| 11:17 |                                                         |                                 |                |  |
|-------|---------------------------------------------------------|---------------------------------|----------------|--|
| ไฟ ส  | ล์ส่วนตัว                                               |                                 | a 🤔            |  |
|       | 1                                                       |                                 |                |  |
| หมว   | เดหมู                                                   |                                 |                |  |
|       | รูปภาพ                                                  | 9<br>3ãโอ                       | <b>โ</b>       |  |
| ſ     |                                                         | <b>1</b>                        | АРК            |  |
|       | เอกสาร                                                  | ดาวน์โหลด                       | ไฟล์การติดตั้ง |  |
| •     | ที่จัดเก็บภ<br>33.97 GB / 1<br>SD การ์ด<br>28.04 GB / 2 | <b>ายใน</b><br>28 GB<br>9.32 GB |                |  |
| G     | Samsung Cloud Drive<br>ไม่ได้ลงชื่อเข้าใช้              |                                 |                |  |
| 1     | OneDrive<br>ไม่ได้ลงชื่อเช่                             | ำใช้                            |                |  |
| 4     | Google Drive<br>ไม่ได้ลงชื่อเข้าใช้                     |                                 |                |  |
|       | พื้นที่จัดเก็                                           | ่บเครือข่าย                     | N              |  |
|       | 111                                                     | 0                               | <              |  |

.....ต่อจากหน้าก่อนหน้านี้

- 10. กดปุ่ม Download
- เลือก รายงานการสรุปเพาะปลูก ที่ 11. ต้องการเปิด

ต่อหน้าถัดไป.....

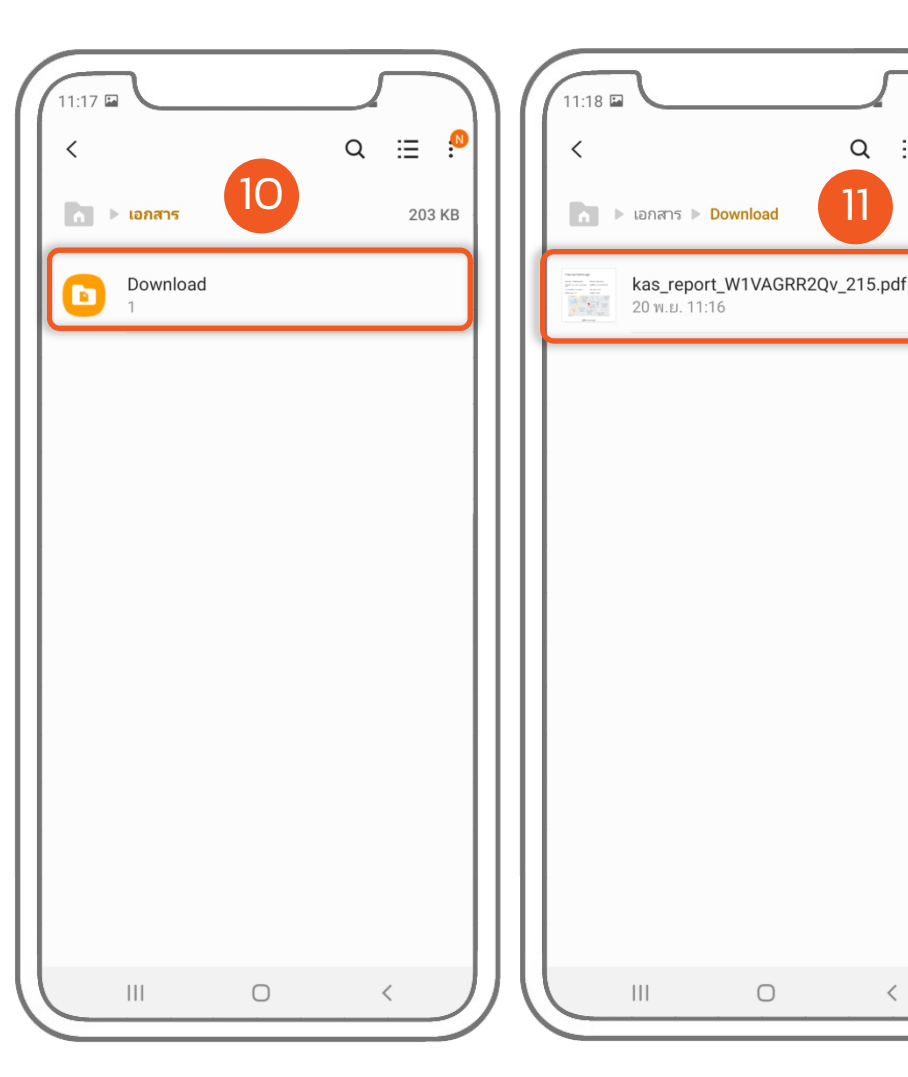

∷≣

203 KB

Q

11

#### .....ต่อจากหน้าก่อนหน้านี้

- 12. เลือกโปรแกรมที่ต้องการเปิดอ่าน รายงานสรุปการเพาะปลูก
- 13. เลือก เฉพาะครั้งนี้
- 14. รายงานสรุปการเพาะปลูกจะแสดงที่ หน้าจอของผู้ใช้งาน

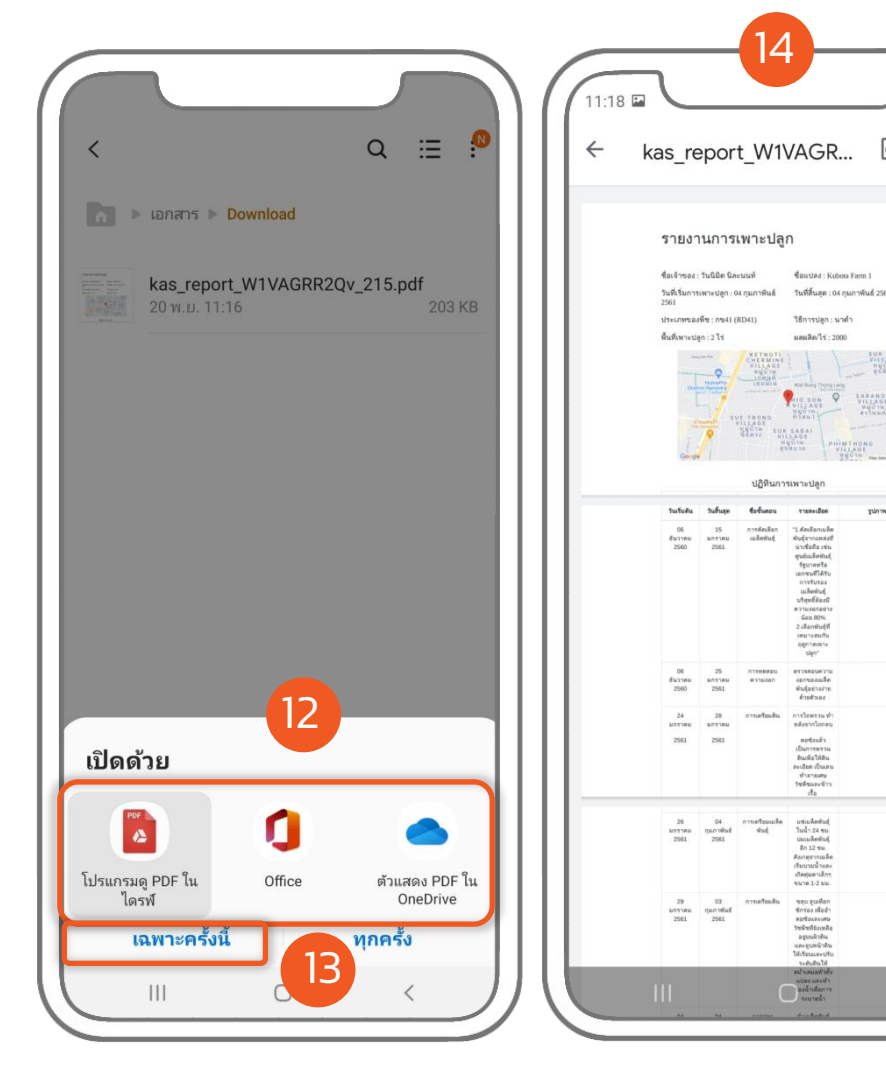

9

4

# ช่องทางการติดต่อ

#### หากพบปัญหาการใช้ หรือต้องการคำแนะนำการใช้งานเพิ่มเติม **สามารถติดต่อได้ที่เบอร์โทรศัพท์ตามด้านล่าง**

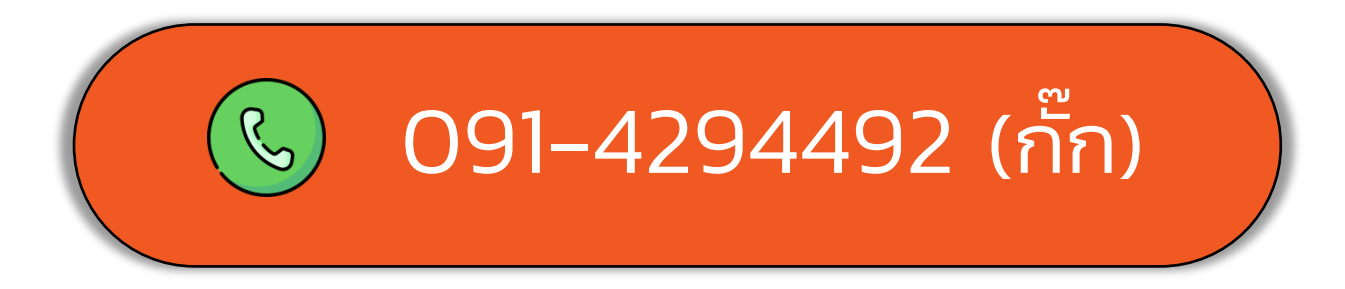

# ladda

# UUDJIDI

(แอปฯปฏิทินการเพาะปลูก)

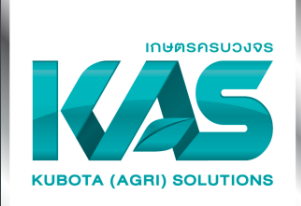